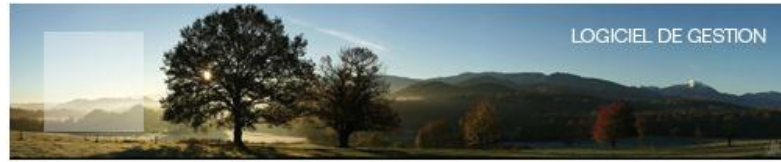

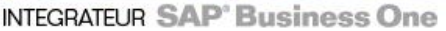

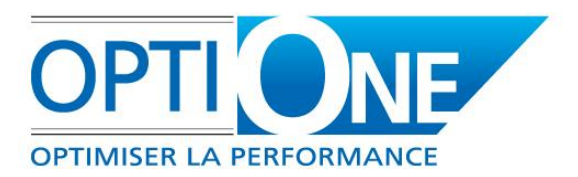

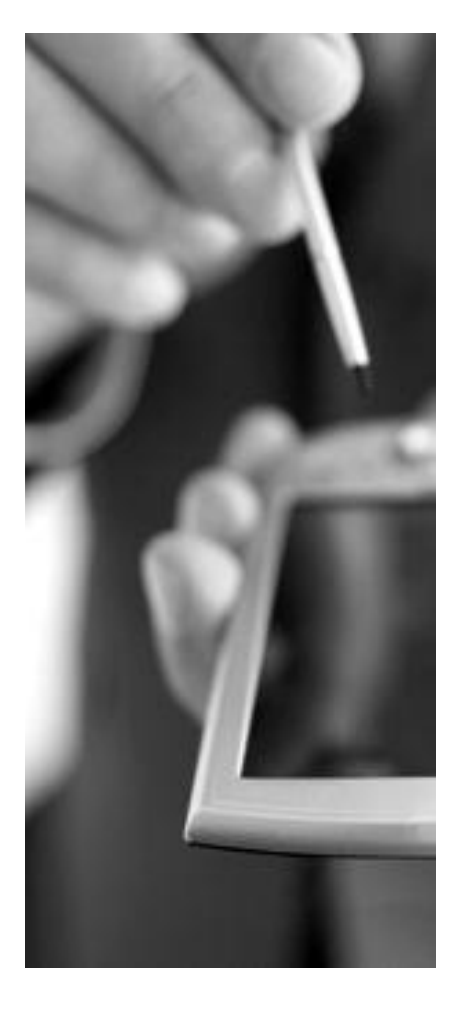

### SD-One pour SAP Business One

Notice d'utilisation

24/08/2012

Version : 1.3.0.3

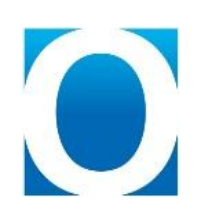

OPTI-ONE – 8 Passage Bonneval – 28000 CHARTRES Téléphone: 02.37.84.16.00 – Télécopie: 02.37.84.16.05 Mail: <u>contact@opti-one.fr</u> – Web: <u>www.opti-one.fr</u> SAS au Capital de 100.000 € - RCS CHARTRES B 491 681 466 – APE 722 C

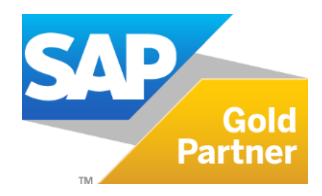

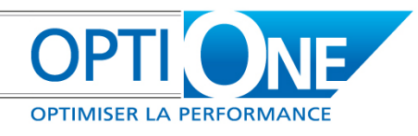

### Avertissement

Cette documentation et la formation vous sont fournies par Opti-One. Ces documents ne sont pas approuvés par SAP. Pour SAP Business One, seules la documentation et la formation officiellement communiquées par SAP. SAP n'est pas responsable du contenu de cette documentation et de la formation. La documentation et la formation officielles de SAP Business One sont disponibles aux adresses suivantes :

- http://service.sap.com/sbocustomer/documentation
- http://service.sap.com/sbocustomer/training

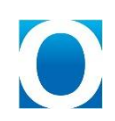

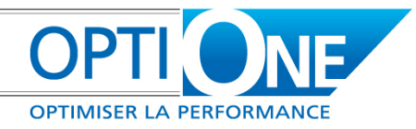

### Table des matières

| Avertissement                             |
|-------------------------------------------|
| Présentation                              |
| Description                               |
| SD-One dans SAP Business One5             |
| Nouveaux éléments dans SAP Business One 6 |
| Nouveaux points de menus                  |
| Nouvelles tables et zones utilisateurs    |
| Dossiers6                                 |
| Type de frais7                            |
| Frais internes                            |
| Marges                                    |
| Activités                                 |
| Tache9                                    |
| Statuts des tâches                        |
| Suivi des tâches                          |
| Salariés10                                |
| Documents10                               |
| Lignes de document                        |
| Encaissement                              |
| Pièces jointe des dossiers11              |
| Types de dossier                          |
| Statuts de dossier                        |
| Taches des dossiers11                     |
| Valorisation des temps12                  |
| Paramétrages des horaires12               |
| Utilisateurs13                            |
| Services ou Départements                  |
| Paramètres généraux13                     |
| Impressions14                             |
| Tables supplémentaires SD-One15           |
| Options de saisie rapide15                |
| Zones utilisateurs des dossiers15         |

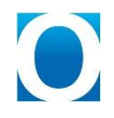

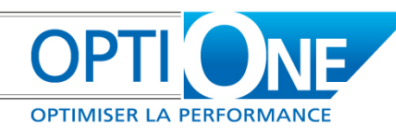

| Groupes d'articles16                                                                        |
|---------------------------------------------------------------------------------------------|
| Paramétrages17                                                                              |
| Paramètres généraux17                                                                       |
| Les paramètres généraux permettent d'activer ou non certaines fonctions de SD-One :         |
| Les paramètres sont ensuite classifiés selon leur fonction (valorisation / Impression / ) : |
| Paramètres liés aux dossiers19                                                              |
| Statut supplémentaire de dossier19                                                          |
| Type de dossier19                                                                           |
| Projet19                                                                                    |
| Numérotation des dossiers19                                                                 |
| Définition des ZU dossier                                                                   |
| Paramétrage liés aux tâches                                                                 |
| Tâches                                                                                      |
| Affectation des tâches par type de dossier22                                                |
| Statuts des tâches                                                                          |
| Paramètres liés aux temps23                                                                 |
| Salarié23                                                                                   |
| Horaire                                                                                     |
| Valorisation des temps24                                                                    |
| Options des ZUs Activités24                                                                 |
| Paramétrages liés aux frais                                                                 |
| Type de frais25                                                                             |
| Utilisations                                                                                |
| Fiche Dossier                                                                               |
| Généralités                                                                                 |
| Suivi des tâches                                                                            |
| Documents                                                                                   |
| Suivi des temps                                                                             |
| Frais internes                                                                              |
| Marges                                                                                      |
| Synthèse                                                                                    |
| Pièces Jointes                                                                              |
| Les outils                                                                                  |
| Saisie rapide des temps                                                                     |

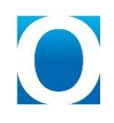

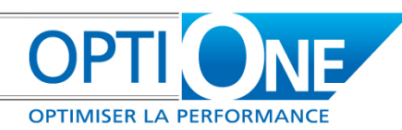

| Assistant de validation de commande                           | 34 |
|---------------------------------------------------------------|----|
| Assistant de création des activités                           | 35 |
| Assistant de facturation des prestations                      | 39 |
| Mise à jour globale des dossiers dans les lignes de documents | 41 |
| Mise à jour des dossiers dans les lignes de documents         | 42 |
| Recherche d'articles                                          | 42 |
| Changement d'affectation pour les activités                   | 44 |

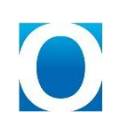

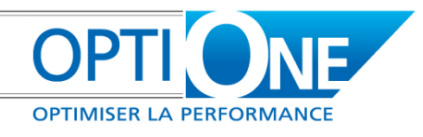

### Présentation

### **Description**

SD-One permet de gérer des dossiers dans SAP Business One. Ces dossiers permettent de suivre l'avancement d'un projet via des documents (commandes, livraisons, facture, ...) mais aussi via des activités.

### **SD-One dans SAP Business One**

SD-One est disponible dans SAP Business One via un point de menu qui est : « Suivi des dossiers ».

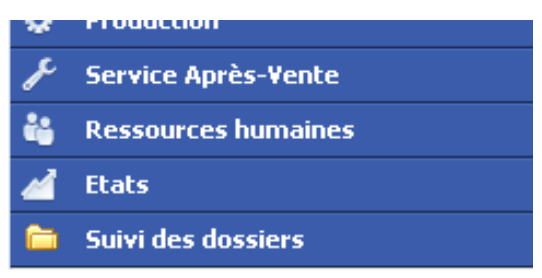

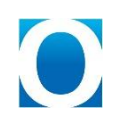

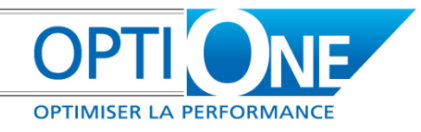

### Nouveaux éléments dans SAP Business One

### Nouveaux points de menus

| Suivi des dossiers                                      |  |  |  |  |  |
|---------------------------------------------------------|--|--|--|--|--|
| Dossier                                                 |  |  |  |  |  |
| 🗁 Outils                                                |  |  |  |  |  |
| 🥅 Saisie rapide des temps                               |  |  |  |  |  |
| Assistant de validation de commande                     |  |  |  |  |  |
| Assistant de création d'activités                       |  |  |  |  |  |
| Assistant de facturation de prestations                 |  |  |  |  |  |
| Changement d'affectation pour les activités             |  |  |  |  |  |
| 🥅 Mise à jour des dossiers dans les lignes de documents |  |  |  |  |  |
| 📂 Paramètres                                            |  |  |  |  |  |
| 🥅 Paramètres généraux                                   |  |  |  |  |  |
| C Dossier                                               |  |  |  |  |  |
| 🫅 Tâche                                                 |  |  |  |  |  |
| Temps                                                   |  |  |  |  |  |
| Frais                                                   |  |  |  |  |  |
| 🛅 Etats                                                 |  |  |  |  |  |

Tous ces points de menu permettent paramétrer SD-One mais aussi de gérer les dossiers qui seront créés par la suite.

### Nouvelles tables et zones utilisateurs

#### **Dossiers**

La table utilisateur « MG2S\_Dossier » a été créée afin de lister tous les dossiers avec les champs :

| Nom Champ   | Description Champ          | Type Champ |
|-------------|----------------------------|------------|
| Code        | Code du dossier Alpha (30) |            |
| Name        | Code du dossier            | Alpha(100) |
| Libelle     | Libellé du dossier         | Alpha (40) |
| CardCode    | Code client                | Alpha (20) |
| Contact     | Contact client             | Alpha (50) |
| ContactCode | Code contact client        | Alpha (10) |
| Descriptif  | Descriptif                 | Mémo       |
| Status      | Statut du dossier          | Alpha (10) |

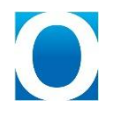

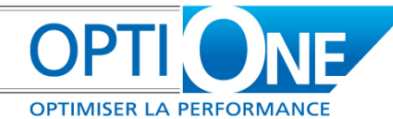

| DateDebut   | Date de début Date                    |             |
|-------------|---------------------------------------|-------------|
| DateFin     | Date de fin                           | Date        |
| CodeProjet  | Code Projet SAP                       | Alpha (8)   |
| CodeAdresse | Code adresse client                   | Alpha (50)  |
| Adresse     | Adresse client                        | Alpha (254) |
| Commercial  | Code du commercial du dossier Numeric |             |
| Responsable | Code du responsable Numeric           |             |
| Service     | Service                               | Numeric     |
| Retenue     | Retenue de garantie                   | Percentage  |
| DateRetenue | Date de retenue                       | Date        |
| TypeDossier | Type de dossier                       | Alpha (8)   |

#### Type de frais

La table utilisateur « MG2S\_FraisType » a été créée afin de lister tous les types de frais disponible dans un dossier avec les champs :

| Nom Champ   | Description Champ     | Type Champ                                                                                       |
|-------------|-----------------------|--------------------------------------------------------------------------------------------------|
| Code        | Code du type de frais | Alpha (30)                                                                                       |
| Name        | Code du type de frais | Alpha (100)                                                                                      |
| Description | Description           | Alpha (250)                                                                                      |
| PrixBase    | Prix de base          | Price                                                                                            |
| Default     | Par défaut            | Alpha (1) avec les valeurs :<br>Y' pour 'Oui'<br>'N' pour 'Non'<br>Avec 'N' en valeur par défaut |

#### **Frais internes**

La table utilisateur « MG2S\_Frais » a été créée afin de lister tous les frais internes effectués dans les dossiers avec les champs :

| Nom Champ | Description Champ | Type Champ                                         |
|-----------|-------------------|----------------------------------------------------|
| Code      | Code de frais     | Alpha (30)                                         |
| Name      | Code de frais     | Alpha (100)                                        |
| Dossier   | Dossier associé   | Alpha (8)                                          |
| Date      | Date du frais     | Date                                               |
| Туре      | Type de frais     | Alpha (8) avec la table liée<br>« MG2S_TypeFrais » |

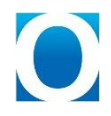

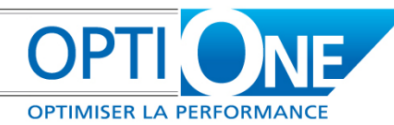

| Descriptif | Descriptif du frais | Alpha (254) |
|------------|---------------------|-------------|
| Prix       | Prix du frais       | Price       |

#### Marges

La table utilisateur « MG2S\_Marges » a été créée afin de calculer les marges entrante et sortante des dossiers avec les champs :

| Nom Champ      | Description Champ Type Champ |             |
|----------------|------------------------------|-------------|
| Code           | Code                         | Alpha (30)  |
| Name           | Code                         | Alpha (100) |
| Dossier        | Dossier associé              | Alpha (8)   |
| <b>DocType</b> | Type de document             | Alpha (10)  |
| DocNums        | Numéros des documents        | Alpha (254) |
| Туре           | Type de regroupement         | Alpha (10)  |
| ID             | Code de regroupement         | Alpha (254) |
| Cost           | Cout annexe : ventilation    | Alpha (10)  |
| AnnexeCost     | Marge sortante : cout annexe | Price       |
| Times          | Marge sortante : Temps       | Price       |

#### Activités

| Nom Champ        | Description Champ         | Type Champ                                                                                                    |
|------------------|---------------------------|----------------------------------------------------------------------------------------------------|
| MG2S_Taux        | Taux horaire              | Price                                                                                                    |
| MG2S_Dossier     | Dossier associé           | Alpha (8)                                                                                                    |
| MG2S_Trajet      | Trajet (Heures)           | Quantity                                                                                                    |
| MG2S_Effectif    | Travail Effectif (Heures) | Quantity                                                                                                    |
| MG2S_Pause       | Pause déjeuner (Heures)   | Quantity                                                                                                    |
| MG2S_LinkedOrder | Document lié              | Alpha (20)                                                                                                    |
| MG2S_LinkedObj   | Type de document          | <ul> <li>Alpha (2) avec les valeurs :</li> <li>`-` pour 'Aucun'</li> <li>`13' pour 'Facture de prépaiement'</li> <li>`17' pour 'Commande'</li> <li>Avec `-` pour valeur par défaut.</li> </ul> |
| MG2S_LinkOrdrL   | Ligne de document         | Quantity                                                                                                    |
| MG2S_LinkedTache | Tâche liée                | Alpha (20)                                                                                                    |
| MG2S_Facturabl   | Facturable                | Alpha (2) avec les valeurs :                                                                                                    |

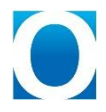

OPTI ONE OPTIMISER LA PERFORMANCE

|  | - |                |
|--|---|----------------|
|  | ۲ | 'N' pour 'Non' |
|  |   |                |

#### MG2S\_FactuHT

Facturation HT de l'activité

Ptice

#### Tache

| Nom Champ   | Description Champ                   | Type Champ  |
|-------------|-------------------------------------|-------------|
| Code        | Code de tâche                       | Alpha (30)  |
| Name        | Code de tâche                       | Alpha (100) |
| Description | Description de la tâche             | Alpha (60)  |
| Commentaire | Commentaire                         | Alpha (250) |
| TacheSup    | Tâche supérieure                    | Alpha (8)   |
| Partenaire  | Partenaire par défaut pour la tâche | Alpha (20)  |
| Responsable | Responsable de la tâche             | Numeric     |
| Service     | Service                             | Numeric     |
| Ordre       | Ordre de la tâche                   | Numeric     |
| Contenus    | Contenus dans les activités         | Memo        |
| TypeAct     | Type des activités                  | Numeric     |
| Sujet       | Sujet des activités                 | Numeric     |

### Statuts des tâches

| Nom Champ  | Description Champ            | Type Champ                                                                                                    |
|------------|------------------------------|----------------------------------------------------------------------------------------------------|
| Code       | Code du statut de tâche      | Alpha (30)                                                                                                    |
| Name       | Nom du statut de tâche       | Alpha (100)                                                                                                    |
| Retard     | A contrôler dans les retards | <ul> <li>Alpha (2) avec les valeurs :</li> <li>Y' pour 'Oui'</li> <li>'N' pour 'Non'</li> <li>Avec 'N' pour valeur par défaut.</li> </ul> |
| UpdateDate | Mise à jour date de fin      | Alpha (2) avec les valeurs :                                                                                                    |

#### Suivi des tâches

| Nom Champ | Description Champ | Type Champ |
|-----------|-------------------|------------|
| Code      | Code              | Alpha (30) |

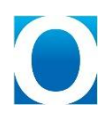

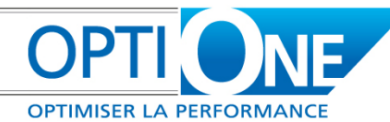

| Name         | Code                       | Alpha (100)                                      |
|--------------|----------------------------|--------------------------------------------------|
| Dossier      | Dossier associé            | Alpha (8)                                        |
| Tache        | Tâche                      | Alpha (8)                                        |
| ShortDesc    | Description courte         | Alpha (50)                                       |
| Description  | Description                | Alpha (250)                                      |
| CardCode     | Partenaire                 | Alpha (20)                                       |
| Contact      | Contact du partenaire      | Alpha (50)                                       |
| DebDate      | Date de début              | Date                                             |
| FinDate      | Date de fin                | Date                                             |
| FinDatePrev  | Date de fin prévue         | Date                                             |
| Status       | Statut                     | Alpha avec la table liée<br>« MG2S_TacheStatus » |
| Commentaires | Commentaires               | Memo                                             |
| Ordre        | Ordre                      | Numeric                                          |
| Service      | Service                    | Numeric                                          |
| Responsable  | Responsable                | Numeric                                          |
| NbActivites  | Nombre d'activités à faire | Numeric                                          |
| LineNum      | Numéro de la ligne         | Numeric                                          |
| Туре         | Type de l'activité         | Numéric                                          |
|              |                            |                                                  |

#### **Salariés**

| Nom Champ     | Description Champ           | Type Champ                                                     |
|---------------|-----------------------------|----------------------------------------------------------------|
| MG2S_Taux     | Taux horaire                | Price                                                          |
| MG2S_ForTemps | Saisie de temps dans SD-One | Alpha (1) avec les valeurs :<br>Y' pour 'Oui'<br>N' pour 'Non' |
|               |                             | Avec 'Y' pour valeur par défaut.                               |

#### **Documents**

| Nom Champ    | Description Champ | Type Champ |
|--------------|-------------------|------------|
| MG2S_Dossier | Dossier associé   | Alpha (8)  |

### Lignes de document

| Nom Champ | Description Champ | Type Champ |
|-----------|-------------------|------------|
|           |                   |            |

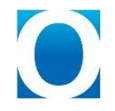

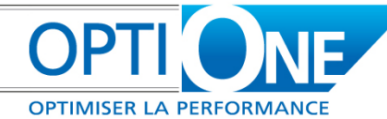

| MG2S_Dossier   | Dossier associé     | Alpha (8)   |
|----------------|---------------------|-------------|
| MG2S_BasePrice | Prix de base        | Price       |
| MG2S_BaseAchat | Prix de base achat  | Price       |
| MG2S_BaseTime  | Prix de base temps  | Price       |
| MG2S_Four      | Fournisseur         | Alpha (100) |
| MG2S_LinkAct   | Activité(s) liée(s) | Memo        |

#### **Encaissement**

| Nom Champ    | Description Champ | Type Champ |
|--------------|-------------------|------------|
| MG2S_Dossier | Dossier associé   | Alpha (8)  |

#### Pièces jointe des dossiers

| Nom Champ  | Description Champ    | Type Champ  |
|------------|----------------------|-------------|
| Code       | Code                 | Alpha (30)  |
| Name       | Code                 | Alpha (100) |
| Dossier    | Dossier              | Alpha (8)   |
| FileName   | Nom du fichier       | Alpha (250) |
| FileExt    | Extension            | Alpha (15)  |
| FileAccess | Lien vers le fichier | Link        |

#### Types de dossier

| Nom Champ | Description Champ | Type Champ  |
|-----------|-------------------|-------------|
| Code      | Code              | Alpha (30)  |
| Name      | Nom               | Alpha (100) |

#### Statuts de dossier

| Nom Champ | Description Champ | Type Champ  |
|-----------|-------------------|-------------|
| Code      | Code              | Alpha (30)  |
| Name      | Nom               | Alpha (100) |

#### **Taches des dossiers**

| Nom Champ   | Description Champ    | Type Champ  |
|-------------|----------------------|-------------|
| Code        | Code                 | Alpha (30)  |
| Name        | Code                 | Alpha (100) |
| TypeDossier | Code type de dossier | Alpha (8)   |

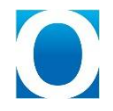

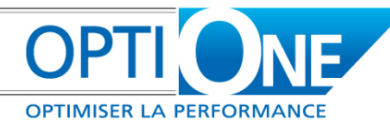

| IdTache | Code Tache | Alpha (8) |
|---------|------------|-----------|
| Ordre   | Ordre      | Numeric   |

### Valorisation des temps

| Nom Champ   | Description Champ    | Type Champ                                             |
|-------------|----------------------|--------------------------------------------------------|
| Code        | Code                 | Alpha (30)                                             |
| Name        | Code                 | Alpha (100)                                            |
| TypeDossier | Code type de dossier | Alpha (8)                                              |
| Trajet      | Trajet               | Alpha (1) avec les valeurs :                           |
|             |                      | <ul><li>Y' pour 'Oui'</li><li>'N' pour 'Non'</li></ul> |
|             |                      | Avec 'Y' pour valeur par défaut.                       |
| Effectif    | Travail effectif     | Alpha (1) avec les valeurs :                           |
|             |                      | 💽 `Y' pour `Oui'                                       |
|             |                      | 💽 `N' pour `Non'                                       |
|             |                      | Avec 'Y' pour valeur par défaut.                       |
| Pause       | Pause déjeuner       | Alpha (1) avec les valeurs :                           |
|             |                      | <ul><li>Y' pour 'Oui'</li><li>N' pour 'Non'</li></ul>  |
|             |                      | Avec 'N' pour valeur par défaut.                       |

### Paramétrages des horaires

| Nom Champ  | Description Champ         | Type Champ                                                                                                    |
|------------|---------------------------|----------------------------------------------------------------------------------------------------|
| Code       | N° du jour de la semaine  | Alpha (30)                                                                                                    |
| Name       | Nom du jour de la semaine | Alpha (100)                                                                                                    |
| Jour       | Jour de la semaine        | Alpha (3) avec les valeurs :<br><ul> <li>`Lun' pour `Lundi'</li> <li>`Mar' pour `Mardi'</li> <li>`Mer' pour `Mercredi'</li> <li>`Jeu' pour `Jeudi'</li> <li>`Ven' pour `Vendredi'</li> <li>`Sam' pour `Samedi'</li> <li>`Dim' pour `Dimande'</li> </ul> Avec `Lun' pour valeur par défaut. |
| HeureDebut | Heure de début            | Time                                                                                                    |
| HeureFin   | Heure de fin              | Time                                                                                                    |
| Trajet     | Trajet                    | Quantity                                                                                                    |

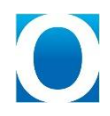

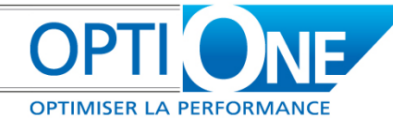

| Pause    | Pause    | Quantity |
|----------|----------|----------|
| Effectif | Effectif | Quantity |

#### Utilisateurs

| Nom Champ       | Description Champ | Type Champ                                                |
|-----------------|-------------------|-----------------------------------------------------------|
| MG2S_AllDossier | Superuser SD-One  | Alpha (1) avec les valeurs :                              |
|                 |                   | <ul> <li>Y' pour 'Our'</li> <li>'N' pour 'Non'</li> </ul> |
|                 |                   | Avec 'N' pour valeur par défaut.                          |

### Services ou Départements

| Nom Champ | Description Champ             | Type Champ                                        |
|-----------|-------------------------------|---------------------------------------------------|
| MG2S_Next | Prochain numéro de dossier    | Alpha (5) avec `00000' pour valeur<br>par défaut. |
| MG2S_Cpt  | Compteur X dernier caractères | Numeric avec 5 pour valeur par défaut.            |

### Paramètres généraux

| Nom Champ  | Description Champ              | Type Champ                                                                                                    |
|------------|--------------------------------|----------------------------------------------------------------------------------------------------|
| Code       | Code                           | Alpha (30)                                                                                                    |
| Name       | Code                           | Alpha (100)                                                                                                    |
| CtrVente   | Contrôle de dossier ventes     | <ul> <li>Alpha (1) avec les valeurs :</li> <li>`Y' pour 'Oui'</li> <li>`N' pour 'Non'</li> <li>Avec 'N' pour valeur par défaut.</li> </ul> |
| ManDoss    | Dossier manuel par défaut      | <ul> <li>Alpha (1) avec les valeurs :</li> <li>`Y' pour 'Oui'</li> <li>`N' pour 'Non'</li> <li>Avec 'N' pour valeur par défaut.</li> </ul> |
| CheminRPT  | Chemin des fichiers RPT        | Alpha (250)                                                                                                    |
| SQLLogin   | Login SQL                      | Alpha (250)                                                                                                    |
| SQLPass    | Mot de passe SQL               | Alpha (250)                                                                                                    |
| DefaultReg | Regroupement des marges        | Alpha (10)                                                                                                    |
| TimeRegr   | Marge des temps                | Alpha (10)                                                                                                    |
| ValoConso  | Valorisation des consommations | Numeric (5) avec pour valeur par<br>défaut -2                                                                                              |

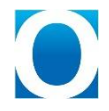

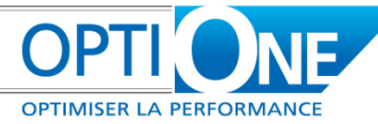

| AchSto      | Consommation sur stock                         | <ul> <li>Alpha (1) avec les valeurs :</li> <li>`Y' pour 'Oui'</li> <li>`N' pour 'Non'</li> <li>Avec 'N' pour valeur par défaut.</li> </ul> |
|-------------|------------------------------------------------|----------------------------------------------------------------------------------------------------|
| Frais       | Frais interne                                  | <ul> <li>Alpha (1) avec les valeurs :</li> <li>`Y' pour 'Oui'</li> <li>`N' pour 'Non'</li> <li>Avec 'N' pour valeur par défaut.</li> </ul> |
| ActClot     | Activités clôturées                            | <ul> <li>Alpha (1) avec les valeurs :</li> <li>`Y' pour 'Oui'</li> <li>`N' pour 'Non'</li> <li>Avec 'N' pour valeur par défaut.</li> </ul> |
| ActCour     | Activités en cours                             | <ul> <li>Alpha (1) avec les valeurs :</li> <li>`Y' pour 'Oui'</li> <li>`N' pour 'Non'</li> <li>Avec 'N' pour valeur par défaut.</li> </ul> |
| RechercheAv | Recherche avancée des articles                 | Alpha (1) avec les valeurs :<br>`Y' pour 'Oui'<br>`N' pour 'Non'<br>Avec 'N' pour valeur par défaut.                                       |
| NbNiveau    | Nombre de niveau de recherche                  | Numeric                                                                                                    |
| SerieModele | Série de numérotation des<br>commandes modèles | Alpha (100)                                                                                                    |

### Impressions

| Nom Champ | Description Champ            | Type Champ                                                            |
|-----------|------------------------------|-----------------------------------------------------------------------|
| Code      | Code                         | Alpha (30)                                                            |
| Name      | Code                         | Alpha (100)                                                           |
| MenuName  | Nom du menu                  | Alpha (100)                                                           |
| RptFile   | Nom du fichier RPT           | Alpha (250)                                                           |
| ParamFile | Nom du fichier de paramètres | Alpha (250)                                                           |
| FormType  | Type de formulaire           | Alpha (30)                                                            |
| Active    | Actif                        | Alpha (1) avec les valeurs :<br>() Y' pour 'Oui'<br>() 'N' pour 'Non' |

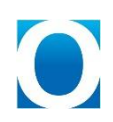

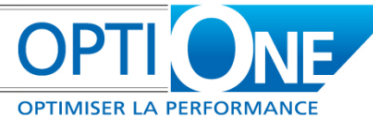

|        |               | Avec 'N' pour valeur par défaut.                       |
|--------|---------------|--------------------------------------------------------|
| IsMenu | Est un menu ? | Alpha (1) avec les valeurs :                           |
|        |               | <ul><li>Y' pour 'Oui'</li><li>'N' pour 'Non'</li></ul> |
|        |               | Avec 'Y' pour valeur par défaut.                       |
| Ordre  | Ordre         | Numeric                                                |

### Tables supplémentaires SD-One

| Nom Champ   | Description Champ       | Type Champ                                                                                                    |
|-------------|-------------------------|----------------------------------------------------------------------------------------------------|
| Code        | Code                    | Alpha (30)                                                                                                    |
| Name        | Code                    | Alpha (100)                                                                                                    |
| U_Name      | Nom de la table         | Alpha (30)                                                                                                    |
| DisplayName | Nom du menu d'accession | Alpha (250)                                                                                                    |
| Visible     | Visible                 | <ul> <li>Alpha (1) avec les valeurs :</li> <li>`Y' pour 'Oui'</li> <li>`N' pour 'Non'</li> <li>Avec 'Y' pour valeur par défaut.</li> </ul> |

#### **Options de saisie rapide**

#### ZU Supplémentaires

| Nom Champ   | Description Champ    | Type Champ                                                                                                    |
|-------------|----------------------|----------------------------------------------------------------------------------------------------|
| Code        | Code                 | Alpha (30)                                                                                                    |
| Name        | Code                 | Alpha (100)                                                                                                    |
| FieldID     | Nom de la ZU         | Alpha (30)                                                                                                    |
| Description | Description de la ZU | Alpha (30)                                                                                                    |
| IsDisplayed | Affichage            | <ul> <li>Alpha (1) avec les valeurs :</li> <li>Y' pour 'Oui'</li> <li>'N' pour 'Non'</li> <li>Avec 'N' pour valeur par défaut.</li> </ul> |

### Zones utilisateurs des dossiers

| Nom Champ | Description Champ | Type Champ  |
|-----------|-------------------|-------------|
| Code      | Code              | Alpha (30)  |
| Name      | Code              | Alpha (100) |
| FieldID   | Nom de la ZU      | Alpha (30)  |

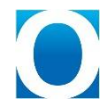

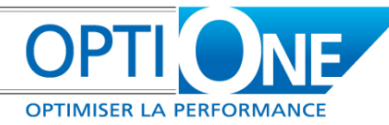

| Description | Description de la ZU     | Alpha (30)                       |
|-------------|--------------------------|----------------------------------|
| PosX        | Position dans la colonne | Numeric                          |
| IsDisplayed | Affichée dans le dossier | Alpha (1) avec les valeurs :     |
|             |                          | Avec 'N' pour valeur par défaut. |

#### **Groupes d'articles**

| Nom Champ  | Description Champ     | Type Champ                                                     |
|------------|-----------------------|----------------------------------------------------------------|
| MG2S_Temps | Application des temps | Alpha (1) avec les valeurs :<br>Y' pour 'Oui'<br>N' pour 'Non' |
|            |                       | Avec 'N' pour valeur par defaut.                               |

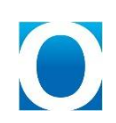

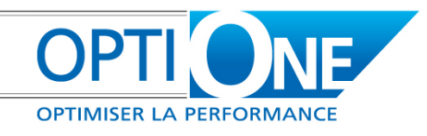

### Paramétrages

Le paramétrage de SD-One ce fait par le point de menu suivant :

Suivi des dossiers -> Paramètres »

### Paramètres généraux

|               | e calcul de la marge :<br>Activités en cours | Par défaut, inclure dans |
|---------------|----------------------------------------------|--------------------------|
|               |                                              | Conso sur stock          |
|               |                                              | Frais internes           |
|               |                                              | Marge & Synthèse         |
| •             | par : Codes projet                           | Regrouper les marge      |
| determiné 🔹 🔻 | r stock Dernier prix determiné               | Valorisation des conso s |
|               |                                              |                          |
|               |                                              |                          |
|               |                                              |                          |
|               |                                              |                          |
|               |                                              |                          |

## Les paramètres généraux permettent d'activer ou non certaines fonctions de SD-One :

- Définir le code dossier manuellement par défaut. Si cette fonction est active, la définition du code dossier sera par défaut manuelle.
- Contrôle du client sur les documents de ventes. Si celui-ci est actif, SD-One interdira de valider un document si le dossier que l'on souhaite lui affecter n'appartient pas au client du document.
- Recherche article avancée : Si cette option est active, SD-One va modifier la recherche article standard. On peut également définir un niveau de profondeur pour cette recherche. Le niveau maximal de profondeur est 4. Un redémarrage de SD-One est nécessaire lors de l'activation de ces paramètres.
- La série de numérotation qui sera celle des commandes « Modèles » permet de définir qu'une ligne de commande « Modèle » ne sera pas clôturée si elle est livrée ou facturée avec l'assistant de facturation de prestations.
- Le bouton définir la connexion SQL permet de définir un login et mot de passe permettant de se connecter au serveur SQL. La définition de cette connexion et optionnel dans le cas où les poste clients ont accès au serveur SQL en connexions Windows.

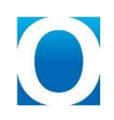

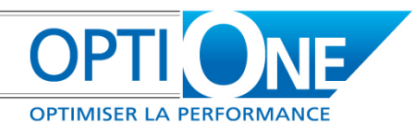

# Les paramètres sont ensuite classifiés selon leur fonction (valorisation / Impression / ... ) :

#### Paramètres de valorisation :

Prendre en compte dans la synthèse : Cet ensemble d'options permet de définir si on prend en compte certains montants optionnels dans le calcul de la marge du dossier. Ces valeurs resteront modifiables en consultation dossier, il s'agit de valeur par défaut.

| Synthèse des Achats :  |    |      | Synthèse des coûts annexes : |      |
|------------------------|----|------|------------------------------|------|
| Facture cloturée       | ⇒  | 0.00 | 📃 Activité cloturée 🛛 🗢 📃    | 0.00 |
| Facture en cours       | ⇒[ | 0.00 | Heure (Cloturée)             | 0.00 |
| Avoir                  | 4  | 0.00 | 🗌 Activité en cours 🛛 📫 🦳    | 0.00 |
| Livraison en cours     | ⇒[ | 0.00 | Heure (En Cours)             | 0.00 |
| Commande en cours      | ₽  | 0.00 | Frais interne                | 0.00 |
| Conso sur stock        | -> | 0.00 |                              |      |
| Variations de stocks : |    | 0.00 |                              |      |

- Regroupement des marges par défaut : Il s'agit de la méthode de regroupement qui sera proposée par défaut dans l'onglet marge du dossier.
- Valorisation des consommations sur stock : permet de définir la méthode de valorisation de cette donnée. Par défaut défini avec le dernier prix d'achat, il est possible de le redéfinir avec une liste de prix, ou avec le prix de base des documents.

#### Paramètres d'impression :

| Dennir le code dossier manuelleme<br>Contrôle du client dans le flux de t<br>Activer la recherche article avance | nt par défaut<br>vente. (Client du docume<br>ie sur 4 ni | ent = Client du doss<br>veaux | ier)                 |       |       |       |            |           |
|----------------------------------------------------------------------------------------------------|----------------------------------------------------------|-------------------------------|----------------------|-------|-------|-------|------------|-----------|
| a serie de numerotation qui sera celle Valorisations Impre:                                                      | sions Tables su                                          | e Modele<br>ipplementaires    |                      |       |       |       |            |           |
| Chemin de stockage des états SD-One                                                                              | 1                                                        | 0                             | C:\ETATS             |       |       |       |            |           |
| iste des impressions gérées par SD-O                                                                             | ne (Données) :                                           |                               |                      |       |       |       |            |           |
| Fichier Modèle                                                                                                   | Nom Menu                                                 |                               | Fichier Paramètres   | Ordre | ActiF |       |            | Ajouter   |
| Liste des dossiers.rpt                                                                                           | Liste des dossiers                                       |                               | 1                    |       |       | *     | Davamètros |           |
| Suivi heures salarie semaines rpt                                                                                | Suivi des heures par sa                                  | Params.txt                    | 10                   | ~     |       |       | Parametres |           |
| Synt Suivi heures salarie.rpt                                                                                    | Synthèse des temps                                       | Params.txt                    | 11                   | ~     |       |       | Supprimer  |           |
| Activités en cours.rpt                                                                                           | Activités en cours                                       |                               | Params.txt           | 12    | ~     |       |            |           |
| TimeLineDossier.rpt                                                                                              | Time Line Dossier                                        |                               | Params.txt           | 13    | ~     |       |            |           |
| Bilan.rpt                                                                                                    | Bilan d'un dossier                                       |                               | Params.txt           | 2     | ~     |       |            |           |
| Bilans.rpt                                                                                                    | Bilans dossiers groupés                                  |                               | Params.txt           | 3     | ~     |       | Ŧ          |           |
| liste des impressions gérées par SD-O                                                                            | ne (Paramètres) :                                        |                               |                      |       |       |       |            |           |
| Fichier Modèle                                                                                                   | Type Form                                                | nulaire No                    | om Impression        |       |       | ActiF |            | Ajouter   |
| Liste des taches.rpt                                                                                             | MG2S_Tack                                                | nes Tâ                        | ches                 |       |       | ~     |            | Supprimer |
| Valorisation des temps rpt                                                                                       | 11018                                                    | Va                            | lorisation des temps |       |       | ~     |            |           |
| Type de dossiers.rpt                                                                                             | 11015                                                    | Ту                            | pes de dossier       |       |       | ~     | 12         |           |
|                                                                                                    | 11019                                                    | rairat                        |                      |       |       | -     |            |           |

SD-One gère des impressions au moyen de l'outil Crystal report. Il est possible d'ajouter des modèles qui seront accessible de différentes manières.

Les états de données seront accessibles depuis le menu <u>Suivi des dossiers/Etats/...</u> ainsi que depuis le bouton « Impression » du formulaire dossier.

Les états de paramètres ne seront accessibles que depuis les formulaires de paramètres correspondant.

Il est possible d'activer/désactiver ici certaines impressions. Un redémarrage de SD-One est nécessaire après modifications de ces paramètres.

*NB. : Plusieurs états standards sont fournis avec SD-One. Lors de la définition du répertoire de stockage des états ou lors de mise à jour de SD-One, les états standards seront alors automatiquement installés.* 

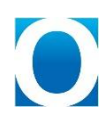

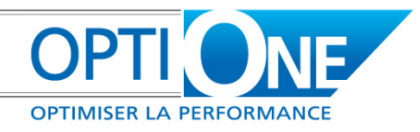

#### Paramètres de tables supplémentaires :

| ) C<br>] A<br>sé | Contrôle du client dans le<br>Activer la recherche artic<br>irie de numérotation qui | e flux de vente. (Clien<br>le avancée sur<br>sera celle des commar | du document = Client du dossier<br>, niveaux<br>ndes "Modèle" Modèle | •       |  |
|------------------|--------------------------------------------------------------------------------------|--------------------------------------------------------------------|----------------------------------------------------------------------|---------|--|
|                  | Valorisations                                                                        | Impressions                                                        | Tables supplementaires                                               |         |  |
|                  | Table                                                                                | Menu affiché                                                       |                                                                      | Visible |  |
|                  |                                                                                      |                                                                    |                                                                      |         |  |
|                  |                                                                                      |                                                                    |                                                                      |         |  |

SD-One permet de lier des tables supplémentaires aux dossiers qui seront accessibles par clic-droit sur un dossier créé.

La définition de ces tables est effectuée en dehors de SD-One par le menu standard des outils de personnalisation. Une fois définies, il est possible de les associer aux dossiers.

Dans ce cas, ces nouvelles tables seront accessibles en saisie depuis le formulaire des dossiers. Les enregistrements seront liés au moyen d'une zone utilisateur complémentaire identifiant le code dossier et gérée automatiquement par SD-One.

### Paramètres liés aux dossiers

#### Statut supplémentaire de dossier

Il existe quatre statuts système pour un dossier (en attente, en cours, clôturé et annulé). Grâce à ce point de menu, il est possible de créer des statuts supplémentaires pour les dossiers. Néanmoins, ces statuts seront considérés, d'un point de vue système, comme des statuts en cours.

#### Type de dossier

Les types de dossiers permettent de regrouper des tâches par défaut, afin de pouvoir les affecter automatiquement lors de la création d'un dossier. Les tâches leurs seront affectées par le menu « Affectation des tâches par type de dossier ».

#### Projet

Les projets sont des données standard SAP. SD-One permet de les utiliser dans les dossiers et permet de les administrer au moyen de ce paramètre.

#### Numérotation des dossiers

La numérotation des dossiers est liée aux services. Dans cette optique, SD-One permet la gestion d'une numérotation paramétrable pour ses dossiers.

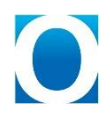

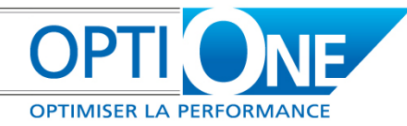

| Service    | Description | Prochain dossier | Increment du compteur |
|------------|-------------|------------------|-----------------------|
|            | Direction   |                  | 5                     |
| GENERAL    | Général     | 00000            | 5                     |
| LOGISTIQUE | Logistique  | 00000            | 5                     |
| PIS        |             | 00120            | 5                     |
| PVO        |             | 00366            | 5                     |
| ENV        |             | 00001            | 5                     |
|            |             |                  |                       |
|            |             |                  |                       |
|            |             |                  |                       |
|            |             |                  |                       |
|            |             |                  |                       |
|            |             |                  |                       |
|            |             |                  |                       |
| 4          |             | ***              |                       |

Un numéro de dossier sera toujours composé de 8 caractères, et les 3 premiers de celui-ci seront les 3 premiers caractères du service. Ensuite, la décomposition des cinq derniers caractères est paramétrable.

Par exemple, pour le service GENERAL, on souhaite définir une numérotation par années. Dans ce cas, au 01/01/2010 on définirait le « Prochain dossier » à 10001, et l'incrément sur 3 Caractères. De cette manière, on aurait une plage de dossier pour 2010 du « GEN10001 » au « GEN10999 ».

#### **Définition des ZU dossier**

SD-One permet de gérer des zones utilisateurs sur les dossiers. Afin de les définir, il convient de procéder en deux étapes :

Premièrement, il faut créer la zones utilisateur dans la table des dossiers au moyens du menu standard SAP : Outils / Outils de personnalisation / Zones définies par l'utilisateur - gestion

| Zones utilisateur - Gestion             |             |                |                      |    |      |       |                 |   |
|-----------------------------------------|-------------|----------------|----------------------|----|------|-------|-----------------|---|
| Catégorie                               | Titre       | Description    | Туре                 | St | Ob   | Index | Table avec lien |   |
| Extensions contrats de service          |             |                |                      |    |      |       |                 | - |
| Correspondances documents               |             |                |                      |    |      |       |                 |   |
| <ul> <li>Listes des dossiers</li> </ul> |             |                |                      |    |      |       |                 |   |
|                                         | Libelle     | Libellé        | Alphanumérique (40)  |    |      |       |                 |   |
|                                         | CardCode    | Code du client | Alphanumérique (20)  |    |      |       |                 |   |
|                                         | Descriptif  | Descriptif     | Texte                |    |      |       |                 |   |
|                                         | Status      | Status         | Alphanumérique (10)  |    |      |       |                 |   |
|                                         | DateDebut   | Date de début  | Date                 |    |      |       |                 |   |
|                                         | DateFin     | Date de fin    | Date                 |    |      |       |                 |   |
|                                         | CodeProjet  | Code Projet    | Alphanumérique (8)   |    |      |       |                 |   |
|                                         | CodeAdresse | Code adresse   | Alphanumérique (50)  |    |      |       |                 |   |
|                                         | Adresse     | Adresse        | Alphanumérique (254) |    |      |       |                 |   |
|                                         | Commercial  | Commercial     | Numérique (6)        |    |      |       |                 |   |
|                                         | Responsable | Responsable    | Numérique (6)        |    |      |       |                 |   |
|                                         | Service     | Service        | Numérique (6)        |    |      |       |                 | - |
| 4                                       |             |                |                      |    |      |       | F.              |   |
|                                         |             |                |                      |    |      |       |                 |   |
| ОК                                      |             |                | Clés                 |    | ⊆rée | r     | Supprimer       |   |

Enfin, depuis le menu SD-One « Définition des ZU dossier », il est possible de définir leur affichage (Affiché (O/N) ; Ordre)

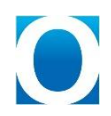

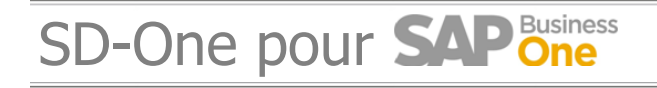

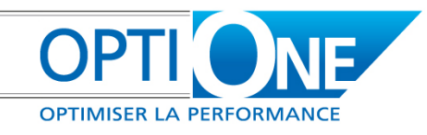

| Nom ZU | Description ZU | Ordre | Affichée dans ZU |
|--------|----------------|-------|------------------|
| •      |                | 0     | ¥                |
| ·      |                | 1     | ¥                |
|        |                |       |                  |
|        |                |       |                  |
|        |                |       |                  |
|        |                |       |                  |
|        |                |       |                  |
|        |                |       |                  |
|        |                |       |                  |
|        |                |       |                  |
|        |                |       |                  |
|        |                |       |                  |
|        |                |       |                  |
|        |                |       |                  |
|        |                |       |                  |
| 4      |                |       |                  |

*NB. : Les Zones utilisateurs définies comme obligatoires seront systématiquement affichées.* Ces zones utilisateurs ainsi définies apparaîtront dans un onglet spécifique de la fiche dossier.

| Dossier        |                                                  |                                                           |
|----------------|--------------------------------------------------|-----------------------------------------------------------|
| Code Dossier : | Q                                                | Projet :                                                  |
| Libellé :      |                                                  | Status :                                                  |
| Code Client :  |                                                  | Date de début :                                           |
| Nom client :   |                                                  | Date de fin :                                             |
| Contact :      | <b>T</b>                                         | Type de dossier :                                         |
| Généralité     | Suivi des taches Documents Suivi des temps Frais | interne Marges Synthèse Pièces jointes Zones utilisateurs |

### Paramétrage liés aux tâches

#### Tâches

Dans cet écran, il sera possible de définir tout d'abord les tâches supérieures, puis de créer et rattacher des tâches inférieures.

La création d'une tâche supérieure se fait en l'associant à la valeur « tâche supérieure » du champ « Tâche Sup. ».

La création d'une tâche se fait en la rattachant à sa tâche supérieure du champ « Tâche Sup. ».

Le champ « Ordre » permet d'ordonner les tâches, ou d'en insérer avant des tâches existantes.

Le champ « partenaire » permet de rattacher une tâche à un partenaire spécifique.

Le champ « Contenus des activités » permet de rattacher le texte aux contenus des activités liée à la tâche avec l'assistant de création des activités. Il faut double-cliquer pour pouvoir écrire les contenus.

Le champ « Type » permet de rattacher un type d'activité aux activités qui seront créées via l'assistant de création des activités.

Le champ « Sujet » permet de rattacher un sujet d'activité aux activités qui seront créées via l'assistant de création des activités.

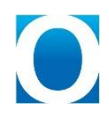

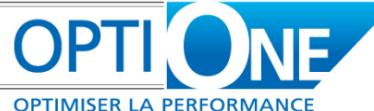

| l Tache : Tach     | e Sup.: Ordre          | : Titre tâche :           | Description tâche : |       | Partenaire                                    | Nouveau   | 2 |
|--------------------|------------------------|---------------------------|---------------------|-------|-----------------------------------------------|-----------|---|
| Tach               | e Supérieure 🔻 🛛       |                           | 1                   |       |                                               | Ajouter   |   |
| ontenus des activ  | ités : Typ             | e : 🔹 🔻 Sujet             | • [ • •             |       |                                               | Supprimer |   |
| fficher les tâches | : Toutes les ta        | aches 🔻                   | Service : Général   | 9     | Responsable : Jonathan MOREAI                 |           | - |
| Code Tache         | Titre Tache            |                           | Tache Supérieure    | Ordre | Description                                   | Parte     |   |
| CONCPGEN           | Conception générale    |                           | CONCPGEN            | 0     | Conception générale                           |           |   |
| ANA01              | Analyse et integration | des process métiers       | CONCPGEN            | 10    | Analyse et integration des process métiers    |           |   |
| ANA02              | Rédaction rapport d'ar | nalyse                    | CONCPGEN            | 20    | Rédaction rapport d'analyse                   |           |   |
| ANA03              | Présnetation Analyse   |                           | CONCPGEN            | 260   | PPT de l'analyse                              |           |   |
| ANA04              | Présnetation Analyse   |                           | CONCPGEN            | 270   | PPT de l'analyse                              |           |   |
| ANA05              | Présnetation Analyse   |                           | CONCPGEN            | 280   | PPT de l'analyse                              |           |   |
| ANA06              | Présnetation Analyse   |                           | CONCPGEN            | 290   | PPT de l'analyse                              |           | F |
| ANA07              | a                      |                           | CONCPGEN            | 300   | a                                             |           |   |
| PREPA              | Préparation de projet  |                           | PREPA               | 0     | Préparation de projet                         |           |   |
| IT01               | Installation SAP       |                           | PREPA               | 10    | Installation SAP                              |           |   |
| IT02               | Install Postes         |                           | PREPA               | 250   | Install Postes                                |           |   |
| PREPADEM           | Préparation au démarr  | age                       | PREPADEM            | 0     | Préparation au démarrage                      |           |   |
| REAPROJ            | Réalisation du projet  |                           | REAPROJ             | 0     | Réalisation du projet                         |           |   |
| PAR01              | Création base de donn  | nées, paramétrage de base | REAPROJ             | 10    | Création base de données, paramétrage de base |           |   |
| PAR02              | Paramétrage base de c  | lonnées                   | REAPROJ             | 20    | Paramétrage base de données                   |           |   |
| NAV1               | Formation : Prise en m | ain et ergonomie          | REAPROJ             | 30    | Formation : Prise en main et ergonomie        |           |   |
| A                  |                        |                           |                     |       |                                               | Þ         |   |

#### Affectation des tâches par type de dossier

Une fois les tâches définies, une dernière étape consiste à les associer à des types de dossier. Il est possible d'ajouter les tâches de deux manières différentes : soit par tâche supérieure (la totalité des sous-tâches associées sera importé dans l'ordre prédéfini), soit par sous-tâche (dans ce cas, si la tâches supérieure associée n'a pas été ajoutée, elle sera importée).

Les tâches supérieures ne sont pas dissociables de leurs sous-tâches. De fait, le champ ordre doit être interprété en 2 temps :

- L'ordre des tâches supérieures ordonne les tâches supérieures entre elles.
- Celui des sous-tâches ordonne celles-ci à l'intérieur de leur tâche supérieure.

| Listes des tâches | par type d    | e dossier                 |                  |             |            |    |   |
|-------------------|---------------|---------------------------|------------------|-------------|------------|----|---|
|                   |               |                           |                  | 15          |            |    |   |
| Type de dossier   |               | <ul> <li>Ajout</li> </ul> | er la tâche supé | rieure      |            |    | • |
| Supprimer la t    | âche sélectio | nnée Ajout                | er la tâche      |             |            |    | • |
|                   |               |                           |                  |             |            |    |   |
| Code Tache        | Ordre         | Tache Supérieure          | Titre Tache      | Description | Partenaire | S. |   |
|                   |               |                           |                  |             |            |    | * |
|                   |               |                           |                  |             |            |    |   |
|                   |               |                           |                  |             |            |    |   |
|                   |               |                           |                  |             |            |    |   |
|                   |               |                           |                  |             |            |    |   |
|                   |               |                           |                  |             |            |    |   |
|                   |               |                           |                  |             |            |    |   |
|                   |               |                           |                  |             |            |    |   |
|                   |               |                           |                  |             |            |    |   |
|                   |               |                           |                  |             |            |    |   |
|                   |               |                           |                  |             |            |    |   |
|                   |               |                           |                  |             |            |    |   |
|                   |               |                           |                  |             |            |    |   |
|                   |               |                           |                  |             |            |    |   |
| -                 |               |                           |                  |             |            |    | Ŧ |
|                   |               |                           |                  |             |            |    |   |
| Terminer          |               |                           |                  |             |            |    |   |

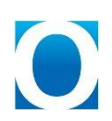

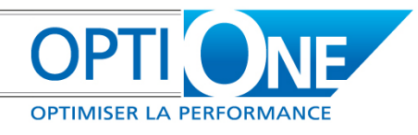

#### Statuts des tâches

Pour le suivi, il est nécessaire de définir des statuts de tâches. De plus, le statut d'une tâche peut-être ou non à contrôler dans les retards. Par exemple, une tâche « en cours » peut être en retard tandis qu'une tâche « annulée » ne le peut pas.

#### Paramètres liés aux temps

#### Salarié

Les salariés sont des données de base SAP. Ces données permettront de gérer les autorisations liées au service (un salarié du service A n'aura pas accés aux dossiers du service B).

De plus, ceux-ci seront utilisés lors de la saisie des temps. Une zone utilisateur « Taux horaire » permettra de valoriser les temps du salarié :

|                                                                                                    | alaries            |                                                                                                    |                                                         |             |                       | <b>•</b> • |                         |       |  |
|----------------------------------------------------------------------------------------------------|--------------------|----------------------------------------------------------------------------------------------------|---------------------------------------------------------|-------------|-----------------------|------------|-------------------------|-------|--|
| rénom                                                                                                    |                    | Numéro de salarié                                                                                                    |                                                         |             |                       |            | Masquer dans les listes | Non   |  |
| euxième prénom                                                                                                    |                    |                                                                                                    |                                                         |             |                       |            | Taux horaire            | 0.000 |  |
| om                                                                                                    |                    |                                                                                                    |                                                         |             |                       |            | Saisie de temps SD-One  | Oui   |  |
| ésignation de fonction 📔                                                                                                    |                    | Nº téléphone prof.                                                                                                    |                                                         |             |                       |            |                         |       |  |
| oste                                                                                                    | •                  | Numéro de poste                                                                                                    |                                                         |             |                       |            |                         |       |  |
| ervice                                                                                                    | •                  | Téléphone portable                                                                                                    |                                                         |             |                       |            |                         |       |  |
| épartement                                                                                                    | *                  | Pager                                                                                                    |                                                         |             |                       |            |                         |       |  |
| upérieur                                                                                                    |                    | Nº téléphone privé                                                                                                    |                                                         |             |                       |            |                         |       |  |
| ode utilisateur                                                                                                    | •                  | Fax                                                                                                    |                                                         |             |                       |            |                         |       |  |
| ommercial                                                                                                    | •                  | E-mail                                                                                                    |                                                         |             |                       |            |                         |       |  |
|                                                                                                    |                    |                                                                                                    |                                                         |             |                       |            |                         |       |  |
|                                                                                                    |                    |                                                                                                    |                                                         |             |                       | _          |                         |       |  |
| Adresse Eguipe                                                                                                    | Administration Pe  | rsonnel Comptabilité                                                                                                    | financière E                                            | temarques   | Pièces joint          | es         |                         |       |  |
| Adresse Eguipe<br>Adresse professionnelle                                                                                                    | Administration Per | rsonnel Comptabilité<br>Adresse pr                                                                                                 | financière <u>F</u><br>ivée                             | temarques   | Pièces joint          | es         |                         |       |  |
| Adresse Eguipe<br>Adresse professionnelle<br>Rue                                                                                                    | Administration Per | r <u>s</u> onnel Comp <u>t</u> abilité<br><u>Adresse pr</u><br>Rue                                                                 | financière <u>F</u>                                     | emarques    | Pi <u>è</u> ces joint | es         |                         |       |  |
| Adresse Eguipe<br>Adresse professionnelle<br>Rue<br>N° de rue                                                                                           | Administration Per | r <u>s</u> onnel Comp <u>t</u> abilité<br><u>Adresse pr</u><br>Rue<br>N° de rue                                                    | financière <u>F</u><br>ivée                             | temarques   | Pièces joint          | es         |                         |       |  |
| Adresse Eguipe<br>Adresse professionnelle<br>Rue<br>N° de rue<br>Bâtiments                                                                              | Administration Per | rsonnel Comptabilité<br>Adresse pr<br>Rue<br>Nº de rue<br>Bâtiments                                                                | financière <u>F</u><br>ivée                             | temarques   | Pièces joint          | es         |                         |       |  |
| Adresse Eguipe<br>Adresse professionnelle<br>Rue<br>N° de rue<br>Bâtiments<br>Bâtiment/étage/porte                                                      | Administration Per | rsonnel Comptabilité<br>Adresse pr<br>Rue<br>N° de rue<br>Bâtiments<br>Bâtiment/é                                                  | financière <u>F</u><br>ivée<br>tage/porte               |             | Pièces joint          |            |                         |       |  |
| Adresse Equipe<br>Adresse professionnelle<br>Rue<br>N° de rue<br>Bâtiments<br>Bâtiment/étage/porte<br>Code postal                                       | Administration Per | rsonnel Comptabilité<br>Adresse pr<br>Rue<br>N° de rue<br>Bâtiments<br>Code posta                                                  | financière <u>F</u><br>i <u>vée</u><br>tage/porte<br>al | semarques   | Pièces joint          |            |                         |       |  |
| Adresse Eguipe<br>Adresse professionnelle<br>Rue<br>N° de rue<br>Bâtiments<br>Bâtiment/étage/porte<br>Code postal<br>Ville                              | Administration Per | rgonnel Comptabilité<br>Adresse pr<br>Rue<br>N° de rue<br>Bâtiments<br>Bâtimentyét<br>Ville                                        | financière <u>F</u><br>i <u>vée</u><br>tage/porte       | semarques ( | Pièces joint          |            |                         |       |  |
| Adresse Equipe<br>Adresse professionnelle<br>Rue<br>N° de rue<br>Bâtiments<br>Bâtiment/étage/porte<br>Code postal<br>Ville<br>District                  | Administration Per | rgonnel Comptabilité<br>Adresse pr<br>Rue<br>N° de rue<br>Bâtiments<br>Bâtiment/é<br>Code post.<br>Ville<br>District               | financière <u>F</u><br><u>rivée</u><br>tage/porte<br>al |             | Pièces joint          |            |                         |       |  |
| Adresse Equipe<br>Adresse professionnelle<br>Rue<br>N° de rue<br>Bâtiments<br>Bâtiments/étage/porte<br>Code postal<br>Ville<br>District<br>Etat fédéral | Administration Per | rgonnel Comptabilité<br>Adresse pr<br>Rue<br>N° de rue<br>Bâtiments<br>Bâtiments<br>Code posta<br>Ville<br>District<br>Etat fédér: | financière <u>F</u><br>i <u>vée</u><br>tage/porte<br>al |             | Pièces joint          |            |                         |       |  |

Les salariés doivent donc être liés à un service, ainsi qu'a un code utilisateur pour la gestion des droits.

#### Horaire

Les horaires permettent de définir des durées par défaut pour chaque jour de la semaine, incluant les temps de trajet et de pause, pour déterminer la durée effective :

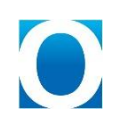

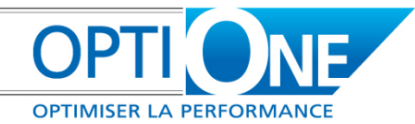

| # | Code | Name | Jour     |   | Heure Début | Heure Fin | Trajet | Pause | Effectif |  |
|---|------|------|----------|---|-------------|-----------|--------|-------|----------|--|
| 1 | Dim  | Dim  | Dimanche |   | 9:00        | 18:00     | 12     |       |          |  |
| 2 | Jeu  | Jeu  | Jeudi    | - | 9:00        | 18:00     | 1      |       | 8        |  |
| 3 | Lun  | Lun  | Lundi    | - | 9:00        | 18:00     | 1      |       | 8        |  |
| 4 | Mar  | Mar  | Mardi    | - | 9:00        | 18:00     | 1      |       | 8        |  |
| 5 | Mer  | Mer  | Mercredi | - | 9:00        | 18:00     | 1      |       | 8        |  |
| 6 | Sam  | Sam  | Samedi   |   | 9:00        | 18:00     |        |       |          |  |
| 7 | Ven  | Ven  | Vendredi | • | 9:00        | 18:00     | 1      |       | 8        |  |
| 8 |      |      | Lundi    |   |             |           |        |       |          |  |
|   |      |      |          |   |             |           |        |       |          |  |
|   | _    |      |          |   |             |           |        |       |          |  |
|   | -    |      |          |   |             |           |        |       |          |  |
|   | -    |      |          |   |             |           |        |       |          |  |
|   |      |      |          |   |             |           |        |       |          |  |
|   |      |      |          |   |             |           |        |       |          |  |

#### Valorisation des temps

La valorisation des temps permet de définir pour chaque type de dossier quels temps doivent être pris en compte (par défaut Trajet+Effectif).

|   | Code | Name           | Type Dossier                   | 51 | Traiet | Travail Effectif                                                                                                    | Paus |
|---|------|----------------|--------------------------------|----|--------|----------------------------------------------------------------------------------------------------|------|
|   | 1    | Travail PIS    | Piscipe                        | •  |        | <b>v</b>                                                                                                    |      |
| , | 2    | Travail PV<36  | Dossier Photovoltaique < 36kWc | -  |        |                                                                                                    |      |
| 3 | 3    | Travail PV>36  | Dossier Photovoltaigue > 36kWc | -  |        | <b>v</b>                                                                                                    |      |
| 4 | 4    | Travail S Prêt | Prêt materiel photovoltaïgue   | -  |        | Image: A state of the state of the state |      |
| 5 |      |                |                                | -  | ✓      | <b>v</b>                                                                                                    |      |
|   |      |                |                                |    |        |                                                                                                    |      |
|   |      |                |                                |    |        |                                                                                                    |      |
|   |      |                |                                |    |        |                                                                                                    |      |
|   |      |                |                                |    |        |                                                                                                    |      |
|   |      |                |                                |    |        |                                                                                                    |      |
|   |      |                |                                |    |        |                                                                                                    |      |
|   |      |                |                                |    |        |                                                                                                    |      |
|   |      |                |                                |    |        |                                                                                                    |      |
|   |      |                |                                |    |        |                                                                                                    |      |
|   | 4    |                | 333                            |    |        |                                                                                                    | E F  |

#### **Options des ZUs Activités**

Les options des ZUs Activités permettent de définir les zones utilisateurs dans les activités que l'on souhaite et que l'on retrouvera dans l'assistant de création des activités. Ces zones seront alors ajoutées dans le formulaire d'assistant de création des activités, et il sera possible de leur renseigner des valeurs comme n'importe quel autre champ standard de l'activité.

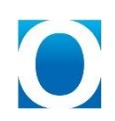

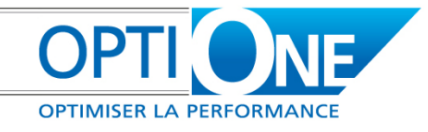

| Nom ZU  | Description ZU | Visible dans l'assistant de création d'activités |   |
|---------|----------------|--------------------------------------------------|---|
| blabla1 | blabla 1       |                                                  |   |
| blabla2 | blabla 2       |                                                  |   |
|         |                |                                                  |   |
|         |                |                                                  |   |
|         |                |                                                  |   |
|         |                |                                                  |   |
|         |                |                                                  | _ |
|         |                |                                                  |   |
|         |                |                                                  |   |
|         |                |                                                  |   |
|         |                |                                                  |   |
|         |                |                                                  |   |
|         |                |                                                  |   |
|         |                |                                                  |   |
|         |                |                                                  | _ |
|         |                |                                                  |   |
|         |                |                                                  |   |
|         |                |                                                  |   |

### Paramétrages liés aux frais

#### Type de frais

Les types de frais, sont repris dans l'onglet « Frais » des dossiers. Ceux-ci sont définis par une désignation, un prix par défaut, ainsi qu'une coche « Par défaut » qui permet d'importer directement le frais dans le dossier à sa création.

| t | Code | Name           | Description             | Prix de base | Par défaut |
|---|------|----------------|-------------------------|--------------|------------|
|   | C 1  | S Commissionr  | Commissionnement PV     |              |            |
|   | FG   | Frais generau: | Frais generaux          |              |            |
|   | S_1  | S Prestation e | Prestation externe Cons |              |            |
|   | T_1  | Transport 1    | Transport Mory          |              | V          |
|   | T_2  | Transport 2    | Transport autres        |              |            |
|   |      |                |                         |              |            |
|   |      |                |                         |              |            |
|   |      |                |                         |              |            |
|   |      |                |                         |              |            |
|   |      |                |                         |              |            |
|   |      |                |                         |              |            |
|   |      |                |                         |              |            |
|   |      |                |                         |              |            |
|   |      |                |                         |              |            |
|   |      |                |                         |              |            |

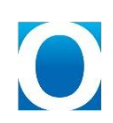

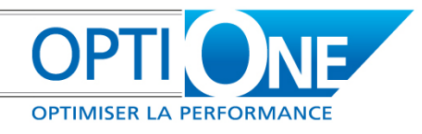

### Utilisations

### **Fiche Dossier**

#### Généralités

Il s'agit des données de base du dossier. Les champs suivants sont obligatoires : le libellé, le code du client, l'adresse, le service.

Le code dossier est basé sur les 3 premiers caractères du service, qui n'est plus modifiable après création.

Le service utilisé pour la numérotation est celui qui est rattaché à l'utilisateur connecté (données salarié cidessus).

| ssier                      |                  |           |                 |               |              |             |                |                    |
|----------------------------|------------------|-----------|-----------------|---------------|--------------|-------------|----------------|--------------------|
| Code Dossier :             |                  | ٩         |                 |               | Pro et :     |             |                | •                  |
| Libellé :<br>Codo Cliopt i |                  |           |                 |               | Status :     |             |                | •                  |
| Nom client :               |                  |           |                 |               | Date de deo  |             |                |                    |
| Contact :                  |                  |           |                 |               | Tupe de dec  | cior I      |                | -                  |
| contact.                   |                  |           |                 |               | Type de dos  | SIGE ;      |                |                    |
| Généralité                 | Suivi des taches | Documents | Suivi des temps | Frais interne | Marges       | Synthèse    | Pièces jointes | Zones utilisateurs |
| Advecce                    |                  |           |                 |               | Commercial   |             |                | -                  |
| Auresse                    |                  |           |                 |               | Responsable  |             |                |                    |
|                            |                  |           |                 |               | Service :    |             |                | •                  |
|                            |                  |           |                 |               | Retenue de   | garantie    |                | 0.000              |
|                            |                  |           |                 |               | Fin de reten | ue de garan | itie           |                    |
| Descriptio                 |                  |           |                 |               |              |             |                |                    |
| Descriptio                 | лт.              |           |                 |               |              |             |                | •                  |
|                            |                  |           |                 |               |              |             |                | -                  |
|                            |                  |           |                 |               |              |             |                |                    |
|                            |                  |           |                 |               |              |             |                |                    |
|                            |                  |           |                 |               |              |             |                |                    |
|                            |                  |           |                 |               |              |             |                |                    |
|                            |                  |           |                 |               |              |             |                | -                  |
|                            |                  |           |                 |               |              |             |                |                    |
| Rechercher                 | Interromo        | re        |                 |               |              |             |                | Impressions        |
|                            |                  |           |                 |               |              |             |                |                    |

Le champ « projet » permet de rattacher un ou plusieurs dossiers à un code projet, fonction standard de SAP Business One accessible également dans tous les documents commerciaux et transactions comptables. Les documents affectés au dossier seront donc également affectés au projet lié.

Le statut est modifiable afin de l'adapter au cours de la réalisation du dossier, ainsi que les dates de début et dates de fin.

Il est impossible de supprimer un dossier. Pour invalider un dossier, utiliser le statut annulé sur le dossier. Annuler un dossier est irréversible.

Le « Type de dossier » permet quant à lui de récupérer les tâches associées au type et les affecter automatiquement au dossier. Attention, l'ajout de tâches dans le type de dossier ne les ajoutera pas dans tous les dossiers existants.

La retenue de garantie et la fin de retenue sont des informations à saisir par l'utilisateur.

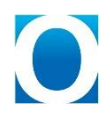

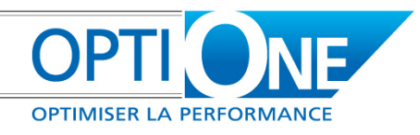

#### Suivi des tâches

L'onglet de suivi des tâches permet d'affecter, puis de visualiser l'avancement des tâches affectées à un dossier.

| chercher                     |             |                       | s en retard uniquement 🛛 🗹 Afficher le            | s sous-taches |        |                 |   |
|------------------------------|-------------|-----------------------|---------------------------------------------------|---------------|--------|-----------------|---|
| Groupe                       | Ordre       | CodeTache             | Description tache                                 | Date début    | D,     |                 |   |
| 01 - Préparation de projet   |             |                       |                                                   |               | -      |                 |   |
| 02 - Conception générale     |             |                       |                                                   |               |        |                 |   |
| 🔻 03 - Réalisation du projet |             |                       |                                                   |               | 44     |                 |   |
|                              | 70          | PAR01                 | Création base de données, paramétrage de base     | 19.12.2011    | 21.1   |                 |   |
|                              | 80          | PAR02                 | Paramétrage base de données                       | 22.12.2011    | 23.1   |                 |   |
|                              | 90          | NAV1                  | Formation : Prise en main et ergonomie            | 26.12.2011    | 28.1   | sous-taches     |   |
|                              | 100         | MM01                  | Formation : Gestion des articles                  | 29.12.2011    | 29.1   | 2002-(90162     |   |
|                              | 110         | ACH01                 | Formation : Cycle des achats - jour 1             | 29.12.2011    | 29.1   | Date fin prévue |   |
|                              | 120         | MM02                  | Formation : Gestion des réceptions / du stock / d | 630.12.2011   | 30.1   | 14.12.2011      |   |
|                              | 130         | VEN01                 | Formation : Cycle des Ventes                      | 02.01.2012    | 02.0   | 16.12.2011      |   |
|                              | 140         | CRM01                 | Formation : CRM                                   | 03.01.2012    | 03.0 💌 | 06.02.2012      |   |
| 4                            |             |                       |                                                   |               | •      |                 |   |
| puter une tâche Créer un     | tåche Charg | er les tâches par dél | Faut pour le dossier Développer tout              | Réduire       | tout   |                 |   |
| 4                            | 1           |                       |                                                   |               |        | 1               |   |
|                              |             |                       |                                                   |               |        |                 | 1 |

On peut afficher ou non les sous-tâches par la case à cocher en haut à droite. Si on les affiche, alors on pourra modifier/ajouter/supprimer uniquement des sous-tâches dont la tâche supérieure (Groupe) est déjà présente. Sinon, on pourra modifier/ajouter/supprimer les tâches supérieures.

L'ajout de tâches (supérieure ou inférieure) se fait au moyen du bouton « ajouter une tâche ». Pour ajouter une sous-tâches, il faut que celle-ci soient affichée, et inversement, pour ajouter une tâche supérieure il faut être au niveau supérieur.

Il est possible d'ajouter plusieurs fois une même sous-tâches mais une tâche supérieure ne peut être présente qu'une seule fois par dossier.

Si un partenaire était lié à la tâche, il est repris, sinon, il est possible d'en affecter un manuellement.

Lorsque l'on se trouve au niveau supérieur, on peut définir des informations pour toutes les sous-tâches du groupe (Statut, Date fin prévue, Date fin). Lors de l'enregistrement, celles-ci seront alors reportées sur l'ensemble des sous-tâches, sauf pour celles qui était déjà renseignée. Par exemple, une tâche inférieure « terminée » ne sera pas remise en cours parce que son groupe est passé « en cours ».

On peut définir le nombre d'activités qui pourront être générées lors de l'utilisation de l'assistant de création des activités.

Il existe également une deuxième case à cocher « Tâches en retard uniquement » qui permet de filtrer sur les tâches qui ont dépassé leur date de fin prévue.

Dans tous les cas, on retrouve le champ « ordre » qui fonctionne comme dans l'affectation des tâches par type de dossier.

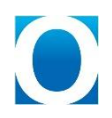

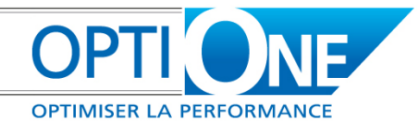

Le bouton « Charger les tâches par défaut pour le dossier » permet d'importer l'ensemble des tâches qui ont été prédéfinies pour le type du dossier. Cependant, ceci supprime les tâches déjà créées dans le dossier.

Une fonction de recherche permet d'accéder aux tâches rapidement par code, ou par nom.

Le bouton « Créer une tâche » permet de créer une tâche, sans la lier à un type de dossier, et de l'intégrer dans le suivi des tâches. Cette tâche est stockée dans la table des tâches. Ce sont les mêmes champs que lors de la création de tâche dans les paramètres (voir 3.a)).

| Id Tache :            | 1               |     |
|-----------------------|-----------------|-----|
| Tache Sup.:           |                 | •   |
| Titre tâche :         | [               |     |
| Description tâche :   |                 |     |
| Partenaire :          |                 |     |
| Date de Début :       |                 |     |
| Date de Fin :         | [               |     |
| Date de Fin prévue :  |                 |     |
| Status :              |                 | -   |
| Contenus des activité | is I            |     |
| Ordre :               | <u></u>         |     |
| Service :             | Général         | •   |
| Responsable :         | Jonathan MOREAU | •   |
| Nombre d'activités :  |                 |     |
| Type :                |                 | . • |
| Sujet                 | [               |     |

#### **Documents**

L'onglet « Documents » permet de visualiser la liste des documents liés au dossier. Il est possible de filtrer ceux-ci par domaine (achat/vente/stock), par type, selon le domaine (commande, facture, entrée de stock...), par date et par statut (documents ouverts ou clôturés). La modification d'un critère de filtre nécessite d'actualiser l'affichage par le bouton « Actualiser ».

Il est également possible d'afficher ou non un détail par article.

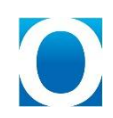

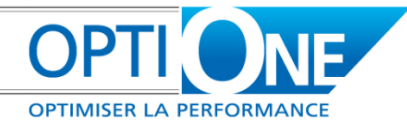

| ssier                 |                              |             |               |             |                    |                   |
|-----------------------|------------------------------|-------------|---------------|-------------|--------------------|-------------------|
| Colo Douris Dupper    | 150                          |             | Deside        |             |                    |                   |
| Code Dossier : PVUUU. | 152                          |             | Projet :      |             |                    |                   |
| Libelle : AGRISC      | DLAR                         |             | Status :      | A           | nnule              |                   |
| Code Client : 👄 SC001 | 95 9                         |             | Date de d     | lébut : 0   | 3/05/2010          |                   |
| Nom client : AGRISC   | DLAR                         |             | Date de fi    | in: 0       | 1/01/3000          |                   |
| Contact :             |                              |             | Type de d     | lossier : D | ossier Photovoltai | íque              |
| Généralité Suivi des  | taches Documents Suivi des t | temps Frais | interne Marge | s Synthèse  | Pièces jointes 7   | Zones utilisateur |
| Documents d'achat     | Type de document :           |             | •             | Documents   | Ouverts            | Actualiser        |
| Documents de stoc     | k Au                         |             |               | Documents   | Cloturés 🗌 🗌       | Détails articles  |
| Domaine document      | Type Documen                 | > Nº Do     | ocument Dal   | te          | Statut Code        | Partenaire F      |
| -                     |                              |             |               |             |                    |                   |
|                       | <b>•</b>                     |             |               |             |                    |                   |
|                       |                              |             |               |             |                    |                   |
|                       |                              |             |               |             |                    |                   |
|                       |                              |             |               |             |                    |                   |
|                       |                              |             |               |             |                    |                   |
|                       |                              |             |               |             |                    |                   |
|                       |                              |             |               |             |                    |                   |
|                       |                              |             |               |             |                    |                   |
|                       | ***                          |             |               |             |                    |                   |
|                       |                              |             |               |             |                    |                   |

L'utilisateur n'aura accès aux documents que s'il a l'autorisation correspondante définie dans SAP Business One.

Pour affecter des documents à un dossier, il faut aller sur le document en question, et renseigner la zone utilisateur « Dossier » (une recherche formatée facilite la saisie).

Il est à noter qu'il est possible d'exporter sous Excel la liste des documents affichés en utilisant l'icône correspondante dans la barre d'icônes.

#### Suivi des temps

L'onglet de suivi des temps permet de visualiser les temps passés sur le dossier. Il est possible de regrouper ces derniers par partenaire, salarié, date et statut.

On peut également ajouter des temps par les deux boutons correspondants situés en bas de la fenêtre :

| ssier     |          |          |             |        |          |                   |               |               |          |         |           |         |          |      |
|-----------|----------|----------|-------------|--------|----------|-------------------|---------------|---------------|----------|---------|-----------|---------|----------|------|
| Code Do:  | ssier :  | PVOC     | 0152        |        |          |                   |               | Projet :      |          |         |           |         |          |      |
| .ibellé : |          | AGR      | ISOLAR      |        |          |                   |               | Status :      |          | Annulé  |           |         |          |      |
| Code Clie | ent : i  | ⇒ lsco   | 0195        | ٩      |          |                   |               | Date de déb   | ut :     | 03/05/2 | 010       |         |          |      |
| vom clier | nt :     | AGR      | ISOLAR      |        |          |                   |               | Date de fin : |          | 01/01/3 | 000       |         |          |      |
| Iontact : | :        |          |             |        |          |                   |               | Type de dos   | sier :   | Dossier | Photovolt | aiqué   |          |      |
| Géné      | ralité   | Suivi de | es taches   | Docume | nts /    | Suivi des temps   | Frais interne | Marges        | Synthèse | Pièces  | ; jointes | Zones u | tilisate | eurs |
| Regrou    | Jper pa  | n j      | Partenaire  |        | Pui      | s: Statut         |               | Puis :        | 5alarie  |         | <u> </u>  |         |          |      |
| A         | vctivité | Salarié  | Partenaire  | Type   | Sujet    | Tps Effectif      | Tps Trajet    | Tps Pause     | Taux h   | oraire  | Total     | Statut  | D        |      |
|           |          |          | •           |        |          |                   |               |               |          |         |           |         |          | 4    |
|           |          |          |             |        |          |                   |               |               |          |         |           | •       |          |      |
|           |          | •        |             |        |          | 0.00              | 0.00          | 0.00          | 0.000    |         | 0.00      |         |          |      |
|           |          |          |             |        |          |                   |               |               |          |         |           |         |          |      |
|           |          |          |             |        |          |                   |               |               |          |         |           |         |          |      |
|           |          |          |             |        |          |                   |               |               |          |         |           |         |          | Ŧ    |
| 4         | 1        |          |             |        |          |                   |               |               |          |         |           |         | Þ        |      |
| A         | vjouter  | une acti | /ité client | Ajo    | outer ur | ie activité autre |               |               |          |         |           |         |          |      |

Les temps en eux-mêmes sont des activités SAP Business One, sur lesquelles les zones utilisateurs suivantes ont été ajoutées :

- Dossier
- 🖲 Trajet
- Travail effectif

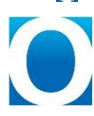

OPTI ONE OPTIMISER LA PERFORMANCE

- Pause déjeuné
- Taux horaire, récupéré depuis la fiche salarié, sur le salarié rattaché à l'utilisateur affecté à la tâche. Il est toutefois modifiable.
- Commande liée, renseigné si l'activité a été liée à une commande avec l'assistant de création d'activités.
- Iigne de commande, renseignée en même temps que la commande liée.
- I âche liée, renseignée si l'activité est liée à une tâche avec l'assistant de création des activités.
- Facturable, Oui/Non si l'activité est facturable (à titre indicatif).
- Facturation HT, renseigné s'il y a une ligne de commande liée. Ce champ permettrait de faire un calcul de marge. (à titre indicatif)

Ces éléments permettront de valoriser le temps selon les paramètres du type de dossier.

| ctivité        |               |             |                       |   |                         |            |    | <b>▲ ▼ ▶</b> Généralités                                                                                         |             | * <u>×</u> |
|----------------|---------------|-------------|-----------------------|---|-------------------------|------------|----|----------------------------------------------------------------------------------------------------|-------------|------------|
| Activitá       | Appel télépho | nique 🔻     | Numéro                |   | 530                     |            | m  | Taux horaire                                                                                                    | 0.00        |            |
| Тупе           | Généralités   | Tildae<br>* | Code du partenaire    | - | 36                      | Client     | =  | Dossier lié                                                                                                    | Gén00004    |            |
| Sujet          | denerances    |             | Nom du partensire     | - | Acheteur de ch          | austattas  | =  | Trajet (Heures)                                                                                                  |             |            |
| Affectés à     | March of      |             | Contact               | - | Konteceur de cr         | lausselles | -B | Travail Effectif (Heures)                                                                                        | 8           |            |
| Affectee a     | Michel        |             | Tillebase             | ~ | 0606060606              |            | -  | Pause déjeuner (Heures)                                                                                          | 1           |            |
| Affecte par    | manager       |             | Telephone             |   | 000000000               |            | -  | Commande liée                                                                                                    | 30004       |            |
| Personnel      |               |             |                       |   |                         |            |    | Ligne de commande                                                                                                | 1           |            |
| Générali       | tés           | Contenu     | Do <u>c</u> ument lié |   | Pi <u>è</u> ces jointes |            |    | Tâche liée                                                                                                    | CRM01       |            |
| 20000000000    |               |             |                       |   |                         |            | -  | blabla 1                                                                                                    |             |            |
| Remarques      | Formation : C | RM          |                       |   | 4.5                     |            |    | blabla 2                                                                                                    | 0           |            |
| Heure de début | 03.01.2012    | 09:00       | Priorité              | ١ | lormal                  | 52         |    | Facturable                                                                                                    | Oui         | •          |
| Heure de fin   | 03.01.2012    | 18:00       | Lieu de réunion       | F | artenaire : adres       | se         |    | Facturation HT                                                                                                   | 450.00      |            |
| Durée          | 9 Heures      |             |                       |   |                         |            |    | and the second second second second second second second second second second second second second second second | 10000000000 |            |

#### **Frais internes**

L'onglet « Frais internes » permet de renseigner et de visualiser des frais annexes au dossier, en plus des éléments liés par les différents documents.

Les frais sont datés, il est possible de saisir un descriptif et leur prix est repris du type de frais (mais reste modifiable).

| ossier          |                  |           |                 |               |               |          |                   |                    |
|-----------------|------------------|-----------|-----------------|---------------|---------------|----------|-------------------|--------------------|
| Code Dossier :  | ENV00000         |           |                 |               | Projet :      |          |                   | *                  |
| Libellé :       | test             |           |                 |               | Status :      |          | Non accepté       | •                  |
| Code Client : 🛁 | PC00235          |           |                 |               | Date de dél   | out :    | 23/11/2011        |                    |
| Nom client :    | JAHAN            |           |                 |               | Date de fin : |          |                   |                    |
| Contact :       |                  | •         |                 |               | Type de do:   | sier:    | Maintenance & SAV | ¥ 🔻                |
| Généralité S    | iuivi des taches | Documents | Suivi des temps | Frais interne | e Marges      | Synthèse | Pièces jointes    | Zones utilisateurs |
| Date            |                  |           | Туре            | Descriptif    |               | Pric     | <                 |                    |
| 23/11/2011      | 1                |           | Transport Mory  |               |               | 200      | .000              | <b>A</b>           |
|                 |                  |           |                 |               |               |          |                   |                    |
|                 |                  |           |                 |               |               |          |                   |                    |
|                 |                  |           |                 |               |               |          |                   |                    |
|                 |                  |           |                 |               |               |          |                   |                    |
|                 |                  |           |                 |               |               |          |                   |                    |
|                 |                  |           |                 |               |               |          |                   |                    |
|                 |                  |           |                 |               |               |          |                   |                    |
|                 |                  | 4         |                 |               |               |          |                   |                    |
|                 |                  |           |                 |               |               |          |                   |                    |
|                 |                  |           |                 |               |               |          |                   |                    |
|                 |                  |           |                 |               |               |          |                   | Ŧ                  |
|                 |                  |           |                 |               |               |          |                   |                    |
| ОК              | Interromp        | re        |                 |               |               |          |                   | Impressions        |

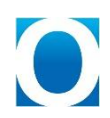

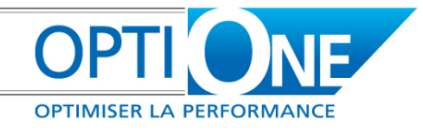

#### Marges

L'onglet des marges permet de comparer les marges entrantes et sortantes pour un dossier donné. Cette comparaison prend en compte un ou plusieurs documents de type devis ou commande client sur laquelle est calculée la marge entrante à partir du prix de base de la marge stocké dans ces derniers.

Ensuite, pour la marge sortante ou réelle, l'ensemble des ventes, achats et production sont sommés (de la même manière que dans la synthèse cf. g.).

Ces marges calculées peuvent être regroupées par Article, Groupe article, Fournisseur, Code projet, ou centre de profit.

Pour les coûts annexes, il est possible de les ventiler automatiquement en fonction du CA réel ou bien manuellement en saisie poste par poste, en limitant la valeur au total appliqué au dossier.

| sier                                                                  |                      |                                          |                                  |                           |                  |            |                |                    |                |                  |
|-----------------------------------------------------------------------|----------------------|------------------------------------------|----------------------------------|---------------------------|------------------|------------|----------------|--------------------|----------------|------------------|
|                                                                       |                      |                                          |                                  |                           |                  |            |                | <b>D</b> = 1 + 1 + |                |                  |
| de Dossier : MISUUUUU                                                 |                      |                                          |                                  |                           |                  |            |                | Projec :           |                |                  |
| ellé : ARSIGNY                                                        |                      |                                          |                                  |                           |                  |            |                | Status :           | En cours       | *                |
| de Client : 📫 PC00103                                                 |                      |                                          |                                  |                           |                  |            |                | Date de début      | : 18/11/20     | 009              |
| m client : ARSIGNY                                                    |                      |                                          |                                  |                           |                  |            |                | Date de fin :      |                |                  |
| ntact :                                                               | *                    |                                          |                                  |                           |                  |            |                | Type de dossie     | r: Piscine     | *                |
|                                                                       |                      |                                          |                                  |                           |                  |            |                |                    |                |                  |
| Généralité Suivi des taches                                           | Documents            | Suivi des temps 🛛 Frais interne 🎽        | Marges Synthèse Pièces jointes   | Zones utilisateurs        |                  |            |                |                    |                |                  |
| dure :                                                                | Conso sur s          | tock (Achat) 🛛 🔽 Activités en co         | urs (Coûts annexes)              |                           |                  |            |                |                    |                |                  |
|                                                                       |                      | 🗌 Activités dotun                        | ées (Coûts annexes) 🥂            | sctualiser                |                  |            |                |                    |                |                  |
| itails de la marge :                                                  |                      | <ul> <li>Frais Internes (</li> </ul>     | (Coûts annexes)                  |                           |                  |            |                |                    |                |                  |
| Groupe article                                                        | CA entrant           | Px. base marge entrant (DOC)             | Px. base marge entrant (Dossier) | Marge entrante recalculée | Marge entrante % | CA sortant | Achats sortant | Cts Annexes sort   | Marge sortante | Marge sortante % |
| P- Bassin                                                             | 7787.96              | 4308.07                                  | 4308.07                          | 3479.89                   | 44.68            | 7787.96    | 5354.22        | 0.00               | 2433.74        | 31.25            |
| P- Carrière                                                           | 1247.22              | 0.00                                     | 0.00                             | 1247.22                   | 100.00           | 1247.22    | 213.74         | 0.00               | 1033.48        | 82.86            |
| P- Elect. Plomberie                                                   | 0.00                 | 0.00                                     | 0.00                             | 0.00                      | 0.00             | 0.00       | 123.54         | 0.00               | -123.54        | 0.00             |
| P- Filtration                                                         | 6234.11              | 168.11                                   | 168.11                           | 6066.00                   | 97.30            | 6234.11    | 4246.44        | 0.00               | 1987.67        | 31.88            |
| P- Gros OEuvre                                                        | 3445.97              | 0.00                                     | 0.00                             | 3445.97                   | 100.00           | 4282.09    | 5190.01        | 0.00               | -907.92        | -21.20           |
| P- MO de Pose coque                                                   | 500.00               | 0.00                                     | 0.00                             | 500.00                    | 100.00           | 500.00     | 0.00           | 0.00               | 500.00         | 100.00           |
| P- MO technique                                                       | 258.00               | 0.00                                     | 0.00                             | 258.00                    | 100.00           | 258.00     | 0.00           | 0.00               | 258.00         | 100.00           |
| P- Outillage                                                          | 420.04               | 0.00                                     | 0.00                             | 420.04                    | 100.00           | 420.04     | 0.00           | 0.00               | 420.04         | 100.00           |
| P- MO Transport                                                       | 594.48               | 0.00                                     | 0.00                             | 594.48                    | 100.00           | 594.48     | 535.00         | 0.00               | 59.48          | 10.01            |
| P- Equipt & Access.                                                   | 0.00                 | 0.00                                     | 0.00                             | 0.00                      | 0.00             | 0.00       | 32.84          | 0.00               | -32.84         | 0.00             |
| P- Produits                                                           | 0.00                 | 0.00                                     | 0.00                             | 0.00                      | 0.00             | 0.00       | 100.80         | 0.00               | -100.80        | 0.00             |
| P-Location Matériel                                                   | 0.00                 | 0.00                                     | 0.00                             | 0.00                      | 0.00             | 0.00       | 357.04         | 0.00               | -357.04        | 0.00             |
| P Eco-Contribution                                                    | 0.00                 | 0.00                                     | 0.00                             | 0.00                      | 0.00             | 0.00       | 1.80           | 0.00               | -1.80          | 0.00             |
| Frais Div&Frais Fact                                                  | 0.00                 | 0.00                                     | 0.00                             | 0.00                      | 0.00             | 0.00       | 5.00           | 0.00               | -5.00          | 0.00             |
| Total                                                                 | 20487.78             | 44/6.18                                  | 44/6.18                          | 16011.60                  | 78.15            | 21323.90   | 16160.43       | 0.00               | 5163.47        | 24.21            |
| ramètres :<br>Document(s) pour marge ent<br>Methode de regroupement : | rante : Devi<br>Grou | s  V 4000201 pe article V Application of | les coûts annexes : Au prorat    | echercher<br>a du CA      |                  |            |                |                    |                |                  |
| Methode de regroupement :<br>OK Interrom                              | Grou<br>pre          | ipe article 💌 Application o              | les coûts annexes : Au prorat    | a du CA 💌                 |                  |            |                |                    |                | Im               |

#### **Synthèse**

L'onglet de synthèse permet une vision globale du dossier.

Comme pour l'onglet « Documents », l'utilisateur n'aura accès aux informations sources que s'il possède l'autorisation SAP Business One correspondante.

Il est possible d'exclure du calcul certaines valeurs en décochant la case correspondante.

Le bouton « Recalculer » permet de mettre à jour la synthèse avec les nouvelles valeurs.

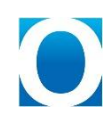

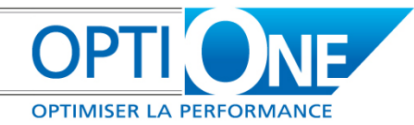

| Code Dossier : ENVOOD    | JOO       |           |                    |               | Projet :        |         |                  |        |                |
|--------------------------|-----------|-----------|--------------------|---------------|-----------------|---------|------------------|--------|----------------|
| Libellé : <u>test</u>    |           |           |                    |               | Status :        |         | Non accepté      | •      |                |
| Code Client : 🛛 📫 PC0023 | 35        |           |                    |               | Date de début   |         | 23/11/2011       |        |                |
| Nom client : JAHAN       |           |           |                    |               | Date de fin :   |         |                  |        |                |
| Contact :                |           | ~ ·       |                    |               | Type de dossier |         | Maintenance & S  | AV 💌   |                |
| Généralité Suivi des     | taches    | Documents | Suivi des temps    | Frais interne | Marges S        | vnthèse | Pièces jointes   | Zones  | s utilisateurs |
| Synthèse des Ventes :    |           |           | Synthèse des Ad    | nats :        |                 | Synthè  | se des coûts ann | exes : |                |
| Facture cloturée         | <b>\$</b> | 0.00      | Facture cloturée   | 4             | 0.00            | Act     | vité cloturée    | ⇒      | 0.00           |
| Facture en cours         |           | 0.00      | Facture en cours   | =             | 0.00            | Heure ( | Cloturée)        |        | 0.00           |
| Avoir                    | ⇒         | 0.00      | Avoir              | 4             | 0.00            | 🗸 Acti  | vité en cours    | -      | 0.00           |
| Livraison en cours       | <b>\</b>  | 0.00      | Livraison en cour  | s 🗧           | 0.00            | Heure ( | En Cours)        |        | 0.00           |
| Commande en cours        | ⇒         | 0.00      | Commande en co     | urs 🗧         | 0.00            | 🗸 Frai  | s interne        |        | 0.00           |
|                          |           |           | 🗸 Conso sur sta    | ick 🗧         | 0.00            |         |                  |        |                |
|                          |           |           | Variations de stor | :ks : 🗧       | 0.00            |         |                  |        |                |
| (Demande d'acomptes)     | 4         | 0.00      | (Demande d'acom    | iptes) 🛋      | 0.00            |         |                  |        |                |
| (Acompte en attente)     | -         | 0.00      | (Acompte en atte   | nte) 🛋        | 0.00            |         |                  |        |                |
| (Acompte réglé)          | -         | 0.00      | (Acompte réglé)    | 4             | 0.00            |         |                  |        |                |
| (Ecaissement d'avance)   | ⇒         | 0.00      | (Décaissement d'   | avance) 🗧     | 0.00            |         |                  |        |                |
| Total ventes             |           | 0.00      | Total achats       |               | 0.00            | Coûts a | nnexes           |        | 0.00           |
| Marge : 0.00             | )%        | 0.00      | Recalculer         |               |                 |         |                  |        |                |

SD-One se base sur 3 domaines de documents, les ventes, les achats et les coûts annexes.

Pour ce qui concerne les achats, il existe 2 types de valorisations :

- Spécifique : Les documents SAP d'achats sont directement lié au dossier
- Globale : Les documents SAP d'achats ne sont pas lié au dossier. Les achats seront alors valorisés sur la base d'une moyenne mobile.

Dans le cas où les achats ne sont pas directement liés au dossier, la *« conso sur stock »* sera alimentée avec la valeur des articles qui ont été vendus pour ce dossier, dont le prix unitaire sera récupéré depuis la liste de prix définis dans les paramètre de SD-One, ou du prix de base de la marge du document de sortie (Zone standard prix de base de la marge sur les documents de ventes et ZU Prix de base sur les documents de sortie de stock).

Dans certains cas, les valorisations d'achat utilisant la « *conso sur stock* » peuvent s'avérer non pertinente, si l'on a choisi la méthode de valorisation par liste de prix, car ces dernière ne sont pas fixée dans le temps.

Afin de contourner ce problème, une section *« variations de stock »* a été créée. Contrairement aux *« conso sur stock »,* les *« variations de stock »* ne se basent pas sur une moyenne mobile, mais sur des entrées de marchandises d'achats clôturées sans génération de factures. Ceci permet de fixer le prix d'un article dans le temps, pour s'assurer de la valorisation du dossier.

NB. Les variations de stock se basant sur des documents mouvementant le stock, il convient de régulariser ces derniers en utilisant les Transactions de stocks SAP (menu Gestion des stocks).

#### **Pièces Jointes**

L'onglet « Pièces jointes » permet d'ajouter, supprimer et visualiser des pièces jointes liées au dossier.

L'ajout et la suppression s'effectuent au moyen des boutons correspondant, tandis que l'accès se fait en double cliquant sur la zone chemin de la pièce jointe à visualiser.

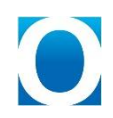

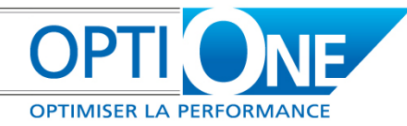

| Code Dossier : | TEST1            |           |                 |               | Projet :    |          |            |        | •                |
|----------------|------------------|-----------|-----------------|---------------|-------------|----------|------------|--------|------------------|
| Libellé :      | ;,fgl            |           |                 |               | Status :    |          | En cours   |        | *                |
| Code Client :  | PC00164          |           |                 |               | Date de dé  | but :    | 23/11/201  | 1      |                  |
| Nom client :   | ALLAUME          |           |                 |               | Date de fir | 11       |            |        |                  |
| Contact :      | ALLAUME          | *         |                 |               | Type de da  | ossier : | Dossier Ph | otovol | taiq▼            |
| Généralité     | Suivi des taches | Documents | Suivi des temps | Frais interne | Marges      | Synthèse | Pièces jo  | ointes | Zones utilisateu |
| Nom Fic        | hier             |           | Extension       |               | Chemin      |          |            |        |                  |
|                |                  |           |                 |               |             |          |            | *      | Ajouter          |
|                |                  |           |                 |               |             |          |            |        | Supprimer        |
|                |                  |           |                 |               |             |          |            |        |                  |
|                |                  |           |                 |               |             |          |            |        |                  |
|                |                  |           |                 |               |             |          |            |        |                  |
|                |                  |           |                 |               |             |          |            |        |                  |
|                |                  |           |                 |               |             |          |            |        |                  |
|                |                  |           |                 |               |             |          |            |        |                  |
|                |                  |           |                 |               |             |          |            |        |                  |
|                |                  |           |                 |               |             |          |            |        |                  |
|                |                  |           |                 |               |             |          |            | Ŧ      |                  |

### Les outils

#### Saisie rapide des temps

L'outil de saisie rapide des temps permet de saisir des temps pour plusieurs dossiers simultanément. Néanmoins, l'utilisateur n'aura accès qu'aux dossiers de son service, sauf s'il s'agit d'un super utilisateur.

Cet outil regroupe des aides à la saisie afin de l'optimiser. Lorsque le salarié est modifié, le taux horaire est récupéré de sa fiche, lorsque les dates sont modifiées, les différents temps sont recalculés.

Pour saisir une ligne, il faut saisir au minimum, un dossier (sélection par recherche formatées), un salarié (listés depuis le service de l'utilisateur connecté), un titre et les dates / heures.

Lors de la validation, l'ensemble des lignes saisies seront créer comme activités et affectées aux dossiers. Si une erreur se produit, la validation s'arrête, et sélectionne la ligne source de l'erreur. Dans le cas contraire, la liste est vidée, et une nouvelle saisie peut être effectuée.

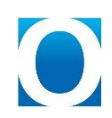

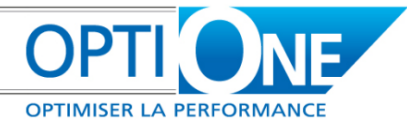

| Dossier | Libellé dossier | Salarie | Taux horaire | Description | Partenaire | Nom | Contact | Туре  | S |
|---------|-----------------|---------|--------------|-------------|------------|-----|---------|-------|---|
|         |                 | •       | 0.000        |             |            |     |         | Gén 🔻 |   |
|         |                 |         |              |             |            |     |         |       |   |
|         |                 |         |              |             |            |     |         |       | - |
|         |                 |         |              |             |            |     |         |       |   |
|         |                 |         |              |             |            |     |         |       |   |
|         |                 |         |              |             |            |     |         |       | - |
|         |                 |         |              |             |            |     |         |       |   |
|         |                 |         |              |             |            |     |         |       |   |
|         |                 |         | Ŭ            |             |            |     |         |       |   |
|         |                 |         |              |             |            |     |         |       |   |
|         |                 |         |              |             |            |     |         |       |   |
|         |                 |         |              |             |            |     |         |       | - |
|         |                 |         |              |             |            |     |         |       |   |
|         |                 |         |              |             |            | _   |         |       |   |
|         |                 |         |              |             |            | _   |         |       | - |
|         |                 |         |              |             |            |     |         |       |   |
|         |                 |         |              |             |            |     |         |       |   |
| 4       |                 |         |              |             |            |     |         |       |   |

#### Assistant de validation de commande

L'assistant de validation de commande permet de créer un dossier à partir d'un devis. Il est accessible depuis le menu « Suivi des dossiers / Outils », ainsi que depuis le devis par le bouton « Créer le dossier ».

Après avoir sélectionné le devis concerné (Si l'assistant est lancé depuis un devis, la sélection est automatique), il faut renseigner les champs situés en bas de la fenêtre permettant la création du dossier :

- I Responsable du dossier
- 🖲 Libellé du dossier
- Service
- Code projet lié (facultatif)
- S Type de dossier.

Ensuite, on peut également créer ou non les tâches liées au type de dossier au moyen de la case à cochée correspondante.

Lors de la validation, le devis va être modifié. Les zones « dossier » (Entêtes et lignes) seront renseignées avec le code dossier nouvellement créé. De plus, si un code Projet est renseigné, celui-ci sera reporté dans les zones correspondantes du devis.

Dans le cas où l'on ne souhaite pas transformer le devis en commande, cocher la case « Ne pas créer la commande ». Le dossier ainsi créé aura le statut « non accepté », mais des tâches pourront lui être affectées. Plus tard, il sera possible de valider le dossier, en revenant sur cet assistant, et en créant la commande.

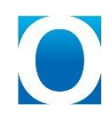

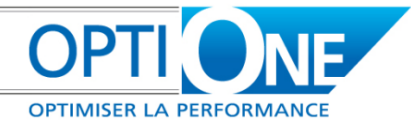

|                               | Doc Nº                       | Code Client      | Nom Client                                                                                 | Date           | То   |
|-------------------------------|------------------------------|------------------|--------------------------------------------------------------------------------------------|----------------|------|
|                               | 4000235                      | PC00141          | FRESNEAU                                                                                   | 23/02/2010     | 9    |
|                               | 4000236                      | PC00142          | COMMONS                                                                                    | 23/02/2010     | 27   |
| ⇒                             | 4000238                      | PC00144          | ROLLAND                                                                                    | 23/02/2010     | 13   |
| ⇒                             | 4000254                      | PC00152          | BOYRIE                                                                                     | 17/04/2010     | 21   |
| >                             | 4000296                      | PC00096          | CABINET IMMOBILIER CONSEIL ET GESTION                                                      | 09/10/2010     | 1    |
| □ ⇒ ·                         | 4000328                      | PC00213          | PIERRE                                                                                     | 25/02/2011     | 12   |
| -                             |                              |                  |                                                                                            |                | ) F  |
|                               |                              |                  |                                                                                            |                |      |
| uillez i<br>tespor            | renseigne<br>nsable :        | er les informati | ons ci dessous pour créer le dossier :<br>Libellé :<br>Code Projet :                       |                |      |
| uillez i<br>tespor<br>tervice | renseigne<br>nsable :<br>e : | er les informati | ons ci dessous pour créer le dossier :<br>Libellé :<br>Code Projet :<br>Code Statues lié a | ce type de dos | sier |

#### Assistant de création des activités

L'assistant de création d'activités permet de créer des activités en masse pré-renseignées via les tâches des dossiers. Il est accessible depuis le menu « Suivi des dossiers / Outils », ainsi que depuis le dossier, dans l'onglet « Suivi des temps », par le bouton « Assistant de création d'activités ».

| Responsable du d<br>Code client | lossier 🗸 | •              |            |        | Filt        | rer |
|---------------------------------|-----------|----------------|------------|--------|-------------|-----|
| Choix du/des doss               | ier(s)    |                |            |        |             |     |
| Dossier                         | Nom       | Libelle        | Partenaire | Statut | Code Projet |     |
| Gén00000                        | Gén00000  | dossier test 1 |            | 0      |             |     |
| Gén00001                        | Gén00001  | dossier C0010  | C0010      | 0      |             |     |
| Gén00002                        | Gén00002  | dossier 2      | 🥪 C0020    | 0      |             |     |
| Gén00003                        | Gén00003  | test sd one    | 📫 C0010    | 0      |             |     |
|                                 | N         |                |            |        |             |     |
|                                 | 4         |                |            |        |             |     |

Cet écran nous permet de sélectionner un/plusieurs dossier(s) afin de leurs générer des activités. Une fois le/les dossier(s) sélectionné(s), il faut cliquer sur le bouton « Suivant ».

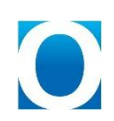

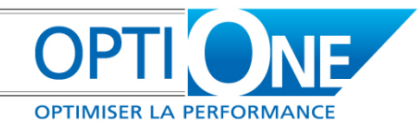

| THE THEFT             | iossier              | •                       |            |        |             |
|-----------------------|----------------------|-------------------------|------------|--------|-------------|
|                       |                      |                         |            |        | Filtrer     |
| hoix du/des doss      | ier(s)               |                         |            |        |             |
| Dossier               | Nom                  | Libelle                 | Partenaire | Statut | Code Projet |
| Gén00000              | Gén00000             | dossier test 1          |            | 0      |             |
| Gén00001              | Gén00001             | dossier C0010           | C0010      | 0      |             |
| Gén00002              | Gén00002             | dossier 2               | C0020      | 0      |             |
| Gén00003              | Gén00003             | test sd one             | C0010      | 0      |             |
|                       |                      |                         |            |        |             |
| Les activité          | s seront-elles liée: | s à des tâches ?        |            |        | ?           |
| Les activité          | s seront-elles liée: | s à des tâches ?<br>Non |            |        | 3           |
| Les activité Précéden | s seront-elles liée: | s à des tâches ?        |            |        | 3           |

On vous demande si les nouvelles activités seront liées à des tâches, il y a 3 réponses possibles :

- 🖲 « Précédent » : cela permet de revenir sur le choix des dossiers afin de présélectionner les dossiers.
- 🖲 « Oui » : cela permet d'afficher la liste des tâches des différents dossiers sélectionnés.
- 🖲 « Non » : cela permet d'afficher la liste des activités qui seront générées (cette liste sera vide).

| Dossier   | Tâche supérieure                    | Code Tâche | Nom Tâche | Description | Nombre d'activités | Commentaires |    |
|-----------|-------------------------------------|------------|-----------|-------------|--------------------|--------------|----|
| 🗸 Gén0000 |                                     |            |           |             |                    |              | Ċ, |
|           | <ul> <li>SUP1 - Sup1 TES</li> </ul> | 5          |           |             |                    |              | ſ  |
|           |                                     | DIV1       | DIV1      | blabla div1 | 5                  | 3c 4d        |    |
|           |                                     | INF2       | INF2      | blabla      | 3                  | 1a 2b        |    |
|           |                                     |            |           |             |                    |              |    |
|           |                                     |            |           |             |                    |              |    |
|           |                                     |            |           |             |                    |              |    |
|           |                                     |            |           |             |                    |              |    |
|           |                                     |            |           |             |                    |              |    |
|           |                                     |            |           |             |                    |              |    |
|           |                                     |            |           |             |                    |              |    |
|           |                                     |            |           |             |                    |              |    |
|           |                                     |            |           |             |                    |              |    |
|           |                                     |            |           |             |                    |              |    |
|           |                                     |            |           |             |                    |              |    |
|           |                                     |            |           |             |                    | -            |    |
|           |                                     |            |           |             |                    |              |    |
|           |                                     |            |           |             |                    |              |    |
|           |                                     |            |           |             |                    |              |    |
|           |                                     |            |           |             |                    |              |    |
|           |                                     |            |           |             |                    |              |    |
|           |                                     |            |           |             |                    |              |    |
|           |                                     |            |           |             |                    |              |    |
|           |                                     |            |           |             |                    |              |    |

Cet écran permet de déterminer le nombre d'activités à générer dans la liste des activités et de les préremplir. Une fois les nombres d'activités renseignés, il faut cliquer sur le bouton « Suivant ».

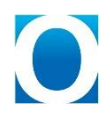

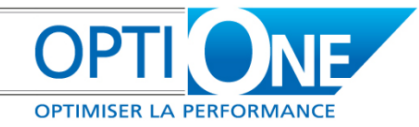

| Dossier    | Libelle | Tâche liée | - | Commande liée | Ligne de commande | Traité par | Taux horaire |   |
|------------|---------|------------|---|---------------|-------------------|------------|--------------|---|
| Gén00003 🔻 | test sd | DIV1       |   |               | 1                 | moreau 🖙   | 50.00        | 1 |
| Gén00003 🔻 | test sd | DIV1       |   |               |                   | moreau 💌   | 50.00        |   |
| Gén00003 🔻 | test sd | DIV1       |   |               |                   | moreau : 🔻 | 50.00        |   |
| Gén00003 🔻 | test sd | DIV1       |   |               |                   | moreau 🖙   | 50.00        |   |
| Gén00003 🔻 | test sd | DIV1       |   |               |                   | moreau 🖙   | 50.00        |   |
| Gén00003 🔻 | test sd | INF2       |   |               |                   | moreau 🖙   | 50.00        |   |
| Gén00003 🔻 | test sd | INF2       |   |               |                   | moreau 🖙   | 50.00        |   |
| Gén00003 🔻 | test sd | INF2       |   |               |                   | moreau 🖙   | 50.00        |   |
|            |         |            |   |               |                   |            |              |   |
|            |         |            |   |               |                   | -          |              |   |
| 4          | -477    |            |   |               |                   |            |              | * |

#### En modifiant :

- Ie dossier, cela modifie le libellé du dossier.
- I la tâche liée, cela modifie les remarques et les contenus
- La commande liée, cela affiche la flèche liée à la commande
- La ligne de commande, cela modifie le montant de facturation qui est égal aux prix unitaire de ligne de la commande.
- I a personne liée à l'activité, cela modifie le taux horaire et le montant total
- I e partenaire, cela modifie le nom et le contact.
- Les heures de début et de fin, cela modifie les heures effectives et de pause. (1h de pause = <sup>1</sup>/<sub>2</sub> journée, selon les paramètres horaires)

On peut ajouter une activité, cela va ajouter une nouvelle ligne dans la liste.

On peut aussi ajouter des lignes à partir d'une autre ligne, en faisant un clic droit sur la ligne souhaitée. De la même façon on peut aussi en supprimer.

| Liste | des nouvelle | s activités à créer |            |         |             |                      |      |                 |
|-------|--------------|---------------------|------------|---------|-------------|----------------------|------|-----------------|
|       | Dossier      | Libelle             | Tâche liée | ۹       | ->          | Commande liée        | ٩    | Ligne de comman |
|       | Gén00000 🔻   | Dossier Gén00000    | ssts 1     |         |             |                      |      |                 |
|       | Gén00000 🔻   | Dossier Gén00000    | ssts 1     | Q       |             |                      |      |                 |
|       | Gén00000 🔻   | Dossier Gén00000    | ssts 1     |         | $\subseteq$ | ouper                |      |                 |
|       |              |                     |            |         | Q           | opier                |      |                 |
|       |              |                     |            |         | C           | oller                |      |                 |
|       |              |                     |            |         | <u>S</u> (  | upprimer             |      |                 |
|       |              |                     |            | $\odot$ | Su          | uppression de la lig | jne  |                 |
|       |              |                     |            | $\odot$ | A)          | jout de lignes à pa  | rtir | de cette ligne  |

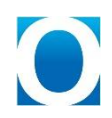

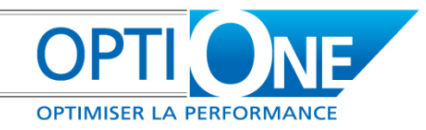

# **ATTENTION :** Il faut remplir toutes les lignes ajoutées sinon AUCUNE activité ne sera créée.

Une fois les activités remplies, il faut cliquer sur le bouton « Suivant ».

| Message système                                            | × |
|------------------------------------------------------------|---|
| Ces activités seront-elles liées à des ligne de commande ? | ? |
|                                                            |   |
| Précédent Oui Non                                          |   |

On vous demande si les nouvelles activités seront liées à des lignes de commande, il y a 3 réponses possibles :

- « Précédent » : cela permet de revenir sur la liste des activités, pour compléter les nouvelles activités.
- 🖲 « Oui » : cela permet de d'afficher la liaison des activités à des lignes de commande.
- « Non » : cela permet de terminer l'assistant et créant les activités avec les données écrites dans la liste des nouvelles activités.

|                                      |                                                                                  |                                                                                                    |                                                             |                                                                                                    |          |           |                                                                                                    |                                                      |                                                                                                    |                                                                                 |                                                                                                    | _ 0 |
|--------------------------------------|----------------------------------------------------------------------------------|----------------------------------------------------------------------------------------------------|-------------------------------------------------------------|----------------------------------------------------------------------------------------------------|----------|-----------|----------------------------------------------------------------------------------------------------|------------------------------------------------------|----------------------------------------------------------------------------------------------------|---------------------------------------------------------------------------------|----------------------------------------------------------------------------------------------------|-----|
| ix de la ligne de c                  | ommande                                                                          |                                                                                                    |                                                             |                                                                                                    |          |           |                                                                                                    |                                                      |                                                                                                    |                                                                                 |                                                                                                    |     |
| Dossier                              |                                                                                  | Document                                                                                                    |                                                             | -                                                                                                    | Ref Cl   | nt N°     | de la ligne                                                                                                    | Artick                                               | e                                                                                                    |                                                                                 |                                                                                                    |     |
| - Gén00003                           |                                                                                  |                                                                                                    |                                                             |                                                                                                    |          |           |                                                                                                    |                                                      |                                                                                                    |                                                                                 |                                                                                                    |     |
|                                      |                                                                                  |                                                                                                    |                                                             |                                                                                                    |          |           |                                                                                                    |                                                      |                                                                                                    |                                                                                 |                                                                                                    |     |
|                                      |                                                                                  |                                                                                                    |                                                             | 4                                                                                                    | refC00   | 0 0       |                                                                                                    | form2                                                | 1                                                                                                    |                                                                                 |                                                                                                    |     |
|                                      |                                                                                  |                                                                                                    |                                                             |                                                                                                    |          |           |                                                                                                    |                                                      |                                                                                                    |                                                                                 |                                                                                                    |     |
|                                      |                                                                                  | • 116                                                                                                    |                                                             |                                                                                                    |          |           |                                                                                                    | lum?                                                 |                                                                                                    |                                                                                 |                                                                                                    |     |
|                                      |                                                                                  |                                                                                                    |                                                             |                                                                                                    |          | 0         |                                                                                                    | rorms                                                |                                                                                                    |                                                                                 |                                                                                                    |     |
|                                      |                                                                                  |                                                                                                    |                                                             |                                                                                                    |          |           |                                                                                                    |                                                      |                                                                                                    |                                                                                 |                                                                                                    |     |
|                                      |                                                                                  |                                                                                                    |                                                             |                                                                                                    |          |           |                                                                                                    |                                                      |                                                                                                    |                                                                                 |                                                                                                    |     |
|                                      |                                                                                  |                                                                                                    |                                                             |                                                                                                    |          |           |                                                                                                    |                                                      |                                                                                                    |                                                                                 |                                                                                                    |     |
|                                      |                                                                                  |                                                                                                    |                                                             |                                                                                                    |          |           |                                                                                                    |                                                      |                                                                                                    |                                                                                 |                                                                                                    |     |
|                                      |                                                                                  |                                                                                                    |                                                             |                                                                                                    |          |           |                                                                                                    |                                                      |                                                                                                    |                                                                                 |                                                                                                    |     |
|                                      |                                                                                  |                                                                                                    |                                                             |                                                                                                    |          |           |                                                                                                    |                                                      |                                                                                                    |                                                                                 |                                                                                                    |     |
|                                      |                                                                                  |                                                                                                    |                                                             |                                                                                                    |          |           |                                                                                                    |                                                      |                                                                                                    |                                                                                 |                                                                                                    |     |
|                                      |                                                                                  |                                                                                                    |                                                             |                                                                                                    |          |           |                                                                                                    |                                                      |                                                                                                    |                                                                                 |                                                                                                    |     |
| tx des activités à                   | ler<br>Inder norselle artisthé                                                   | Tácha Min                                                                                                    | Trabé par                                                   | Bernarcause                                                                                                    |          |           | Liste des activités lée                                                                                                    | es à la ligne de commande                            | Tiche Me                                                                                                    | Trabé our                                                                       | Bemarcuss                                                                                                    |     |
| ex des activités à<br>Code activité  | ler<br>Index nouvelle activité<br>0                                              | Táche Me                                                                                                    | Traté par                                                   | Remarques<br>biabla divi                                                                                           |          |           | Liste des activités lié<br>Code activité<br>82                                                                                            | es à la ligne de commande<br>Index nouvelle activité | Täche kée<br>DIV1                                                                                                    | Trabé par                                                                       | Remarques                                                                                                    |     |
| kx des activités à<br>Code activité  | ler<br>Index nouvelle activité<br>0                                              | Täche Me<br>Difv1<br>Difv1                                                                                                    | Traté par<br>1                                              | Remarques<br>blabla div1<br>blabla div1                                                                            | •        |           | Liste des activités liér<br>Code activité<br>82<br>83                                                                                     | es à la ligne de commande<br>Index nouvelle activité | Tâche liée<br>Difvi<br>Difvi                                                                                                    | Trabé par<br>3                                                                  | Remarques                                                                                                    |     |
| kr des activités à                   | ler<br>Index nouvelle activité<br>0<br>1<br>2                                    | Táche leie<br>Ditri<br>Ditri                                                                                                    | Traté par<br>1<br>1                                         | Remarques<br>blabla div1<br>blabla div1<br>blabla div1                                                             | •        |           | Liste des activités liée<br>Code activité<br>82<br>83<br>84                                                                               | es à la ligne de commande<br>Index nouvelle activité | Táche lete<br>DOVI<br>DOVI<br>DIVI                                                                                                    | Trabé par<br>3<br>1                                                             | Remarques                                                                                                    |     |
| kr des activités à<br>Code activité  | ler<br>Index nouvelle activité<br>0<br>1<br>2<br>3                               | Táche liée<br>Ditvi<br>Ditvi<br>Ditvi<br>Ditvi                                                                                                    | Traté par<br>1<br>1<br>1                                    | Remarques<br>biabla div1<br>biabla div1<br>biabla div1<br>biabla div1                                              |          |           | Liste des activités liée<br>Code activité<br>82<br>83<br>84<br>85                                                                         | es à la ligne de commande<br>Index nouvelle activité | Táche liée<br>DíV1<br>DíV1<br>JIVF2<br>DíV1                                                                                                    | Trabé par<br>3<br>1<br>1<br>1                                                   | Remarques<br>blabla div1                                                                                                    | •   |
| ex des activités à<br>Code activité  | ler<br>Index nouvelle activité<br>0<br>1<br>2<br>3<br>4                          | Táche leie<br>DOV1<br>DOV1<br>DOV1<br>DOV1<br>DOV1<br>DOV1                                                                                                    | Traté par<br>1<br>1<br>1<br>1                               | Remarques<br>biabla div1<br>biabla div1<br>biabla div1<br>biabla div1<br>biabla div1                               | •        | >>        | Liste des activités lié<br>Code activité<br>82<br>83<br>84<br>85<br>85                                                                    | es à la ligne de commande<br>Index nouvelle activité | Táche liée<br>DRV1<br>DRV1<br>DRV1<br>DRV2<br>DRV1<br>DRV1                                                                                                    | Trabé par<br>3<br>1<br>1<br>1                                                   | Remarques<br>blabla div1<br>blabla div1                                                                                                    | •   |
| kr. des activités à<br>Code activité | ler<br>Index nouvelle activité<br>0<br>1<br>2<br>3<br>4<br>5<br>4                | Täche kée<br>Ditvi<br>Ditvi<br>Ditvi<br>Ditvi<br>Ditvi<br>Ditvi<br>Ditvi<br>Ditvi                                                                                                    | Traké par<br>1<br>1<br>1<br>1<br>1                          | Remarques<br>biabla div1<br>biabla div1<br>biabla div1<br>biabla div1<br>biabla div1<br>biabla div1<br>biabla      |          | >>>       | Liste des activités lié<br>Code activité<br>82<br>83<br>84<br>85<br>86<br>87<br>87                                                        | es à la ligne de commande<br>Index nouvelle activité | Táche Mée<br>Divi<br>Divi<br>Divi<br>Divi<br>Divi<br>Divi<br>Divi                                                                                                    | Trabé par<br>3<br>1<br>1<br>1<br>1                                              | Remarques<br>blabla div1<br>blabla div1<br>blabla div1                                                                                                    | •   |
| kr des activités à<br>Code activité  | ler<br>Index nouvelle activité<br>0<br>1<br>2<br>3<br>4<br>5<br>5<br>6<br>7      | Täche Me<br>Divis<br>Divis<br>Di  | Traté par<br>1<br>1<br>1<br>1<br>1<br>1<br>1                | Remarques<br>biabla div1<br>biabla div1<br>biabla div1<br>biabla div1<br>biabla div1<br>biabla<br>biabla           | •        | >>>       | Liste des activités liée<br>Code activité<br>82<br>83<br>84<br>85<br>85<br>86<br>87<br>88<br>87                                           | es à la ligne de commande<br>Index nouvelle activité | Tâche Mée<br>Devi<br>Devi<br>Devi<br>Devi<br>Devi<br>Devi<br>Devi<br>Dev                                                                                                    | Traké par<br>3<br>1<br>1<br>1<br>1<br>1<br>1                                    | Remarques<br>biabla div1<br>biabla div1<br>biabla div1<br>biabla div1                                                                                                 |     |
| tix des activités à                  | ler<br>Index nouvelle activité<br>0<br>1<br>2<br>3<br>3<br>4<br>5<br>5<br>6<br>7 | Táche Ide<br>Dílví<br>Dílví<br>Dí<br>Dílví<br>Dí<br>Dílví<br>Dí<br>Dí<br>Dílví<br>Dí<br>Dí<br>Dí<br>Dí<br>Dí<br>Dí<br>Dí<br>Dí<br>Dí<br>Dí<br>Dí<br>Dí<br>Dí                                                                                                    | Traté par<br>1<br>1<br>1<br>1<br>1<br>1<br>1<br>1           | Remarques<br>biabla div1<br>biabla div1<br>biabla div1<br>biabla div1<br>biabla div1<br>biabla<br>biabla<br>biabla | •        | >>>       | Liste des activités liée<br>Code activité<br>82<br>83<br>84<br>85<br>86<br>85<br>86<br>87<br>88<br>89<br>90                               | es à la ligne de commande<br>Index nouvelle activité | Täche liée<br>Dovi<br>Dovi<br>Dovi<br>Dovi<br>Dovi<br>Dovi<br>Dovi<br>Dovi                                                                                                    | Trabé par<br>3<br>1<br>1<br>1<br>1<br>1<br>1<br>1<br>1                          | Remarques<br>blabla div1<br>blabla div1<br>blabla div1<br>blabla div1<br>blabla div1<br>blabla div1                                                                   |     |
| ex des activités à                   | ler<br>Index nouvelle activité<br>0<br>1<br>2<br>3<br>4<br>5<br>6<br>7           | Táche leie<br>Drivi<br>Drivi<br>Drivi<br>Drivi<br>Drivi<br>Drivi<br>Drivi<br>Drivi<br>Drivi<br>Drivi<br>Drivi<br>Drivi<br>Drivi<br>Drivi                                                                                                    | Traté par<br>1<br>1<br>1<br>1<br>1<br>1<br>1<br>1           | Remarques<br>biabla divi<br>biabla divi<br>biabla divi<br>biabla divi<br>biabla<br>biabla<br>biabla                | •        | >>><br><< | Liste des activités lié<br>Code activité<br>82<br>83<br>84<br>85<br>86<br>87<br>88<br>88<br>89<br>90<br>91                                | es à la ligne de commande<br>Index nouvelle activité | Táche liée<br>Dovi<br>Dovi<br>Dovi<br>Dovi<br>Dovi<br>Dovi<br>Dovi<br>Dovi                                                                                                    | Trabé par<br>3<br>1<br>1<br>1<br>1<br>1<br>1<br>1<br>1<br>1<br>1                | Remarques<br>blabla div1<br>blabla div1<br>blabla div1<br>blabla div1<br>blabla div1<br>blabla div1<br>blabla div1                                                    |     |
| ix des activités à<br>Code activité  | ler<br>Index nouvelle activité<br>0<br>1<br>2<br>3<br>4<br>5<br>5<br>6<br>7      | Täche kée<br>Ditvi<br>Ditvi<br>Di | Traké par<br>1<br>1<br>1<br>1<br>1<br>1<br>1<br>1<br>1<br>1 | Remarques<br>biabla div1<br>biabla div1<br>biabla div1<br>biabla div1<br>biabla<br>biabla<br>biabla<br>biabla      | •        | >>><br><< | Liste des activités liée<br>Code activité<br>82<br>83<br>84<br>85<br>86<br>87<br>88<br>89<br>90<br>90<br>91<br>92                         | es à la ligne de commande<br>Index nouvelle activité | Täche kée<br>Divi<br>Divi<br>Divi<br>Divi<br>Divi<br>Divi<br>Divi<br>Div                                                                                                    | Trabé par<br>3<br>1<br>1<br>1<br>1<br>1<br>1<br>1<br>1<br>1<br>1<br>1           | Remarques<br>blabla div1<br>blabla div1<br>blabla div1<br>blabla div1<br>blabla div1<br>blabla div1<br>blabla<br>blabla                                               |     |
| kr des activités à                   | ler<br>Index nouvelle activité<br>0<br>1<br>2<br>3<br>4<br>5<br>5<br>6<br>7      | Täche Me<br>Divi<br>Divi<br>Divi<br>Divi<br>Divi<br>Divi<br>Divi<br>Div                                                                                                    | Traté par<br>1<br>1<br>1<br>1<br>1<br>1<br>1<br>1           | Remarques<br>blabla div1<br>blabla div1<br>blabla div1<br>blabla div1<br>blabla div1<br>blabla<br>blabla<br>blabla | •        | >>><br><  | Liste des activités liée<br>Code activité<br>82<br>83<br>84<br>85<br>86<br>87<br>88<br>87<br>88<br>89<br>90<br>90<br>91<br>91<br>92<br>93 | es à la ligne de commande                            | Tâche Mie<br>Devi<br>Devi<br>Devi<br>Devi<br>Devi<br>Devi<br>Devi<br>De                                                                                                    | Traké par<br>3<br>1<br>1<br>1<br>1<br>1<br>1<br>1<br>1<br>1<br>1<br>1<br>1      | Remarques<br>blabla div1<br>blabla div1<br>blabla div1<br>blabla div1<br>blabla div1<br>blabla<br>blabla<br>blabla<br>blabla                                          |     |
| tix des activités à                  | ler<br>Index nouvelle activité<br>0<br>1<br>2<br>3<br>3<br>4<br>5<br>6<br>7      | Täche liée<br>DIVI<br>DIVI<br>DIVI<br>DIVI<br>DIVI<br>DIVI<br>DIVI<br>DIV                                                                                                    | Traté par<br>1<br>1<br>1<br>1<br>1<br>1<br>1<br>1           | Remarques<br>blabla div1<br>blabla div1<br>blabla div1<br>blabla div1<br>blabla<br>blabla<br>blabla                | <b>A</b> | >>        | Liste des activités liée<br>Code activité<br>82<br>83<br>84<br>85<br>86<br>87<br>88<br>89<br>90<br>91<br>92<br>93<br>94                   | es à la ligne de commande<br>Index nouvelle activité | Täche liée<br>Dovi 1<br>Divi 2<br>Divi 2<br>Divi 2<br>Divi 2<br>Divi 2<br>Divi 2<br>Divi 2<br>Divi 2<br>Divi 2<br>Divi 2<br>Divi 2<br>Divi 2<br>Divi 2<br>Divi 2<br>Divi 2<br>Divi 2<br>Divi 3<br>Divi 2<br>Divi 3<br>Divi 3<br>Divi | Trabé par<br>3<br>1<br>1<br>1<br>1<br>1<br>1<br>1<br>1<br>1<br>1<br>1<br>1<br>1 | Remarques<br>blabla div1<br>blabla div1<br>blabla div1<br>blabla div1<br>blabla<br>div1<br>blabla<br>blabla<br>blabla<br>blabla<br>blabla<br>blabla<br>blabla<br>div1 | -   |

Cet écran permet de lier/délier des activités (nouvelles/déjà créés) à des lignes de commande.

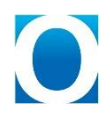

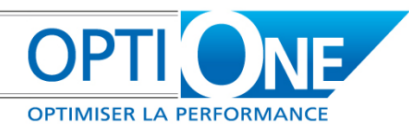

Le tableau du haut (Tableau 1) liste les lignes de commande dont les articles sont des articles de prestation (comme défini dans les paramètres généraux de SDONE) qui n'ont pas été clôturées. On ne peut en sélectionner qu'une seule.

Le tableau en bas à gauche (Tableau 2) liste les activités potentiellement liables (nouvelles ou déjà créées) à la ligne de commande sélectionnée dans le tableau 1.

Le tableau en bas à droite (Tableau 3) liste les activités liées à la ligne de commande sélectionnée dans le tableau 1.

Pour pouvoir lier une/plusieurs activité(s) à une ligne de commande, il faut :

- sélectionner la ligne de commande
- sélectionner les activités liables (tableau 2) que l'on veut lier à la ligne de commande
- Cliquer sur le bouton « >> »
- les activités qui ont été sélectionnées sont placées dans le tableau 3 et n'apparaissent plus dans le tableau 2.

Pour pouvoir délier une/plusieurs activité(s), il faut :

- 🖲 sélectionner la ligne de commande où est/sont le/les activité(s) que l'on veut délier
- sélectionner la/les activité(s) liés à cette ligne de commande (tableau 3) que l'on veut délier
- 🖲 cliquer sur « << »
- les activités qui ont été sélectionnées sont placées dans le tableau 2 et n'apparaissent plus dans le tableau 3.

Une fois les (dé)liaisons réalisées, il faut cliquer sur « Terminer » pour terminer l'assistant et générer les activités dans le système SAP Business One.

Les activités qui seront créées seront du type « Réunion ».

#### Assistant de facturation des prestations

L'assistant de facturation des prestations permet de proposer des bons de livraison ou des factures en listant les activités liées aux lignes avec un texte. Il est accessible depuis le menu « Suivi des dossiers / Outils ».

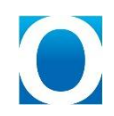

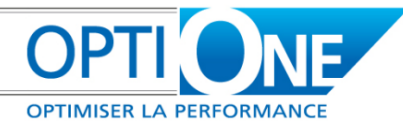

| ate activité entr                                                                                                    | e                                                                                                    | e                                                                                                    |                                                  |                                                                                                    |                                                                                                    |                                                                                |                                                                                                    |                   |
|----------------------------------------------------------------------------------------------------|----------------------------------------------------------------------------------------------------|----------------------------------------------------------------------------------------------------|--------------------------------------------------|----------------------------------------------------------------------------------------------------|----------------------------------------------------------------------------------------------------|--------------------------------------------------------------------------------|----------------------------------------------------------------------------------------------------|-------------------|
| Dossier                                                                                                    | ▼ R                                                                                                    | esponsa                                                                                                    | ble de l'ac                                      | tivité                                                                                                    | •                                                                                                    |                                                                                |                                                                                                    | Filtrer           |
| ode client                                                                                                    | •                                                                                                    |                                                                                                    |                                                  |                                                                                                    |                                                                                                    |                                                                                |                                                                                                    |                   |
| Regrouper les                                                                                                    | commandes                                                                                                    | Géné                                                                                                    | irer un(e)                                       | Factur                                                                                                    | es 🔻                                                                                                    |                                                                                |                                                                                                    |                   |
| Dossier                                                                                                    | Commande                                                                                                    | Ligne                                                                                                    | Activité                                         | Tâche                                                                                                    | Date                                                                                                    | Heures effectiv                                                                | es Article                                                                                                    | Trai              |
| - Gén00002                                                                                                    |                                                                                                    |                                                                                                    |                                                  |                                                                                                    |                                                                                                    |                                                                                |                                                                                                    |                   |
|                                                                                                    | <b>▼</b> 111                                                                                                    |                                                                                                    | -                                                |                                                                                                    |                                                                                                    |                                                                                |                                                                                                    | -                 |
|                                                                                                    | 207                                                                                                    | <b>v</b> 0                                                                                                    |                                                  |                                                                                                    |                                                                                                    |                                                                                |                                                                                                    |                   |
|                                                                                                    |                                                                                                    |                                                                                                    | 🥪 69                                             | DIVERS                                                                                                    | 15.11.2011                                                                                                    | 8.00                                                                           | 🤝 form :                                                                                                    | Ionatha           |
|                                                                                                    |                                                                                                    |                                                                                                    | 🤿 70                                             | DIVERS                                                                                                    | 16.11.2011                                                                                                    | 8.00                                                                           | 🤿 form :                                                                                                    | Ionatha           |
|                                                                                                    |                                                                                                    |                                                                                                    | 📫 71                                             | DIVERS                                                                                                    | 17.11.2011                                                                                                    | 8.00                                                                           | 🤤 form :                                                                                                    | Jonatha           |
|                                                                                                    |                                                                                                    |                                                                                                    | -> 72                                            | INF2                                                                                                    | 15.11.2011                                                                                                    | 8.00                                                                           | 🤝 form :                                                                                                    | Jonatha           |
|                                                                                                    |                                                                                                    |                                                                                                    | 🤿 73                                             | INF2                                                                                                    | 16.11.2011                                                                                                    | 8.00                                                                           | 🤤 form :                                                                                                    | Jonatha           |
|                                                                                                    |                                                                                                    |                                                                                                    | -> 74                                            | DIVERS                                                                                                    | 15.11.2011                                                                                                    | 8.00                                                                           | Form :                                                                                                    | Jonatha           |
|                                                                                                    |                                                                                                    |                                                                                                    | -> 75                                            | INF2                                                                                                    | 15.11.2011                                                                                                    | 8.00                                                                           | Form 2                                                                                                    | Jonatha           |
| C1-000000                                                                                                    |                                                                                                    |                                                                                                    | - 76                                             | INF2                                                                                                    | 16.11.2011                                                                                                    | 8.00                                                                           | Form :                                                                                                    | Jonatha           |
|                                                                                                    |                                                                                                    |                                                                                                    | 6                                                | -                                                                                                    | -                                                                                                    |                                                                                |                                                                                                    |                   |
|                                                                                                    | ▼ 30001                                                                                                    | - 0                                                                                                    |                                                  |                                                                                                    |                                                                                                    |                                                                                |                                                                                                    |                   |
|                                                                                                    |                                                                                                    | •0                                                                                                    | 00                                               | TNE2                                                                                                    | 15 12 2011                                                                                                    | 8.00                                                                           | - Form                                                                                                    | lonath-           |
|                                                                                                    |                                                                                                    |                                                                                                    | 5 100                                            | INF2                                                                                                    | 15.12.2011                                                                                                    | 8.00                                                                           | form                                                                                                    | lonathe           |
|                                                                                                    |                                                                                                    |                                                                                                    | 100                                              | DIVERS                                                                                                    | 28 11 2011                                                                                                    | 8.00                                                                           | form                                                                                                    | lonatha           |
|                                                                                                    |                                                                                                    |                                                                                                    | 102                                              | DIVERS                                                                                                    | 28.11.2011                                                                                                    | 8.00                                                                           | form :                                                                                                    | lonatha           |
|                                                                                                    |                                                                                                    |                                                                                                    | 0 103                                            | DIVERS                                                                                                    | 28.11.2011                                                                                                    | 8.00                                                                           | o form                                                                                                    | Jonatha           |
|                                                                                                    |                                                                                                    |                                                                                                    | > 104                                            | DIVERS                                                                                                    | 28.11.2011                                                                                                    | 8.00                                                                           | - form                                                                                                    | lonatha           |
| 4                                                                                                    | 1                                                                                                    | 201                                                                                                    |                                                  |                                                                                                    |                                                                                                    |                                                                                |                                                                                                    |                   |
| Annuler                                                                                                    |                                                                                                    |                                                                                                    |                                                  |                                                                                                    |                                                                                                    |                                                                                | Création des d                                                                                                    | ocument           |
| Annuler<br>ssistant de fac                                                                                                    | cturation                                                                                                    |                                                                                                    |                                                  |                                                                                                    |                                                                                                    |                                                                                | Création des d                                                                                                    |                   |
| Annuler<br>ssistant de fac                                                                                                    | cturation                                                                                                    |                                                                                                    |                                                  |                                                                                                    |                                                                                                    |                                                                                | Création des d                                                                                                    |                   |
| Annuler<br>ssistant de fau<br>Date activité en                                                                                                    | cturation<br>tre                                                                                                    | e                                                                                                    | et                                               |                                                                                                    |                                                                                                    |                                                                                | Création des d                                                                                                    |                   |
| Annuler<br>ssistant de fau<br>Date activité en<br>Dossier                                                                                                    | cturation<br>tre                                                                                                    | Response                                                                                                    | et able de l'ac                                  | tivité                                                                                                    |                                                                                                    |                                                                                | Création des de                                                                                                    | bocument          |
| Annuler<br>ssistant de fau<br>Date activité en<br>Dossier<br>Code client                                                                                                    | cturation<br>tre                                                                                                    | Response                                                                                                    | et  <br>able de l'ac                             | ctivité                                                                                                    | ¥                                                                                                    |                                                                                | Création des di                                                                                                    | krer              |
| Annuler ssistant de fau Date activité en Dossier Code client Regrouper la                                                                                                    | cturation<br>tre                                                                                                    | e<br>Response<br>Is Gén                                                                                                    | at able de l'av                                  | tivité                                                                                                    | es v                                                                                                    |                                                                                | Création des d                                                                                                    | ocument<br>Itrer  |
| Annuler<br>ssistant de fat<br>Date activité en<br>Dossier<br>Code client<br>Regrouper la<br>e Traité pa                                                                                                    | tre                                                                                                    | Responsi<br>s Gén<br>Jantité d                                                                                                    | et  <br>able de l'av<br>érer un(e)<br>ans la com | ctivité<br>Factur<br>Bons o                                                                                                    | es v<br>Je Livraison <sub>Pante</sub>                                                                                                    | Unité de vente                                                                 | Création des di                                                                                                    | bocument<br>ltrer |
| Annuler ssistant de fau Date activité en Dossier Code client Regrouper la e Traité pa                                                                                                    | tre<br>es commande<br>r Qu                                                                                                    | e<br>Response<br>is Gén<br>Jantité d                                                                                                    | et  <br>able de l'ad<br>érer un(e)<br>ans la com | tivité<br>Factur<br>Bons (<br>Factu                                                                                                    | es V<br>de Livraison<br>teres                                                                                                    | Unité de vente                                                                 | Création des di                                                                                                    | ltrer             |
| Annuler ssistant de fau Date activité en Dossier Code client Regrouper la e Traité pa                                                                                                    | r Qu                                                                                                    | Response<br>s Gén<br>Jantité d                                                                                                    | et<br>able de l'au<br>érer un(e)<br>ans la com   | tivité<br>Factur<br>Bons o<br>Factu                                                                                                    | es V<br>Je Livraison<br>res                                                                                                    | Unité de vente                                                                 | Création des di                                                                                                    | krer              |
| Annuler<br>ssistant de fac<br>Date activité en<br>Dossier<br>Code client<br>Regrouper la<br>e Traité pa                                                                                                    | cturation<br>tre<br>tre<br>t | Response<br>is Gén<br>Jantité d                                                                                                    | et<br>able de l'au<br>érer un(e)<br>ans la com   | tivité<br>Factur<br>Bons o<br>Factu                                                                                                    | es V<br>de Livraison<br>res                                                                                                    | Unité de vente                                                                 | Création des di                                                                                                    | bocument<br>Itrer |
| Annuler ssistant de fat Date activité en Dossier Code cient Regrouper le e Traité pa m Jonathan                                                                                                    | tre tre scommander 9,0                                                                                                    | Response<br>s Gén<br>Jantité d                                                                                                    | at<br>able de l'au<br>érer un(e)<br>ans la com   | Factur<br>Factur<br>Factur                                                                                                    | es v<br>Je Livraison<br>res ante                                                                                                    | Unité de vente                                                                 | Création des de<br>Fi                                                                                                    | bocument<br>Itrer |
| Annuler ssistant de fat Date activité en Dossier Code client Regrouper la e Traité pa rm Jonathan rm Jonathan                                                                                                    | tre tre r Qi<br>r Qi<br>n moreau 9,<br>i moreau 9,                                                                                                    | Response<br>s Gén<br>Jantité d<br>200.00                                                                                                    | st able de l'ad<br>érer un(e)<br>ans la com      | Factur<br>Factur<br>Factur                                                                                                    | es v<br>de Livraison<br>res ante                                                                                                    | Unité de vente<br>jour<br>jour                                                 | Création des di<br>Fi<br>Quantité à fact<br>0.00<br>0.00                                                                                                    |                   |
| Annuler ssistant de fau Date activité en Dossier Code client Regrouper la e Traité pa rm Jonathan rm Jonathan rm Jonathan rm Jonathan rm Jonathan rm Jonathan rm Jonathan rm Jonathan rm Jonathan rm Jonathan rm Jonathan rm Jonathan rm Jonathan rm Jonathan rm Jonathan                                                                                                    | r Qi<br>moreau 9,<br>moreau 9,                                                                                                    | Response<br>s Gén<br>jantité d<br>200.00<br>200.00                                                                                                    | et<br>able de l'av<br>érer un(e)<br>ans la com   | Factur<br>Bons (<br>Factur                                                                                                    | es V<br>de Livraison<br>ante<br>9,900.00<br>9,900.00<br>9,900.00                                                                                                    | Junité de vente<br>jour<br>jour<br>jour                                        | Création des de                                                                                                    |                   |
| Annuler Ssistant de fau Date activité en Dossier Code client Regrouper la e Traité pa m Jonathan m Jonathan m Jonathan m Jonathan m Jonathan m Jonathan                                                                                                    | turation<br>tre v<br>es commande<br>r Qi<br>moreau 9,<br>moreau 9,<br>moreau 9,                                                                                                    | Response<br>s Gén<br>Jantité d<br>200.00<br>200.00<br>200.00<br>200.00                                                                                                    | et able de l'av                                  | ctivité<br>Bons um<br>Factur                                                                                                    | s     v     fe Livraison     ante     s,900.00     3,900.00     3,900.00     3,900.00                                                                                                    | Unité de vente<br>jour<br>jour<br>jour                                         | Création des d                                                                                                    |                   |
| Annuler ssistant de fat Date activité en Dossier Code clent Regrouper la e Traité pa rm Jonathan rm Jonathan                                                                                                    | r Qi<br>moreau 9,<br>moreau 9,<br>moreau 9,<br>moreau 9,<br>moreau 9,                                                                                                    | Response<br>s Gén<br>jantité d<br>200.00<br>200.00<br>200.00<br>200.00<br>200.00                                                                                                    | et [<br>able de l'a<br>érer un(e)<br>ans la com  | tivité<br>Bons<br>Factur<br>Factu                                                                                                    | solution     solution     solution     solution     solution     solution     solution     solution     solution     solution     solution     solution     solution     solution     solution     solution     solution | jour<br>jour<br>jour<br>jour                                                   | Création des de                                                                                                    | bocumenk<br>ktrer |
| Annuler  ssistant de fat  Date activité en  Oossier  Code client  Regrouper la  rm Jonathan rm Jonathan                                                                                                    | r Qui<br>moreau 9,<br>moreau 9,<br>moreau 9,<br>moreau 9,<br>moreau 9,<br>moreau 9,<br>moreau 9,                                                                                                    | e Responsa<br>s Gén<br>200.00<br>200.00<br>200.00<br>200.00<br>200.00<br>200.00                                                                                                    | at able de l'ad                                  | tivité<br>Bons -<br>Factur                                                                                                    | es v<br>de Livraison<br>res ante<br>9,900.00<br>9,900.00<br>9,900.00<br>9,900.00<br>9,900.00<br>9,900.00<br>9,900.00                                                                                                    | Unité de vente<br>jour<br>jour<br>jour<br>jour<br>jour<br>jour                 | Création des de                                                                                                    | bocument          |
| Annuler  ssistant de fat  Date activité en Dossier Code client Regrouper le  Traité pa  Traité pa   | r Qi<br>moreau 9,<br>moreau 9,<br>moreau 9,<br>moreau 9,<br>moreau 9,<br>moreau 9,<br>moreau 9,                                                                                                    | e e e e e e e e e e e e e e e e e e e                                                                                                    | st able de l'ac<br>érer un(e)<br>ans la com      | tivité<br>Pactur<br>Bons<br>Factur                                                                                                    |                                                                                                    | Unité de vente<br>jour<br>jour<br>jour<br>jour<br>jour<br>jour<br>jour         | Création des de<br>Création des de<br>Fi<br>Quantité à fact<br>0.00<br>0.00      | krer              |
| Annuler Ssistant de fat Date activité en Dossier Code client e Traité pa m Jonathan rm Jonathan rm Jon | r Qu<br>moreau 9,<br>moreau 9,<br>moreau 9,<br>moreau 9,<br>moreau 9,                                                                                                    | economic e e e e e e e e e e e e e e e e e e e                                                                                                    | at able de l'ac<br>érer un(e)<br>ans la com      | tivité<br>Bons<br>Facture<br>Facture<br>Fa | es v<br>de Livraison<br>es ante<br>9,900.00<br>9,900.00<br>9,900.00<br>9,900.00<br>9,900.00<br>9,900.00<br>9,900.00<br>9,900.00<br>9,900.00                                                                              | Unité de vente<br>jour<br>jour<br>jour<br>jour<br>jour<br>jour<br>jour         | Création des de<br>Fi<br>Quantité à fact<br>0.00<br>0.00<br>0.00<br>0.00<br>0.00<br>0.00<br>0.00<br>0.                                                                                                    | vurer             |
| Annuler  ssistant de fat  Date activité en  Code clent  Regrouper la  rm Jonathan rm Jonathan rm Jonat | r Qi<br>moreau 9,<br>moreau 9,<br>moreau 9,<br>moreau 9,<br>moreau 9,<br>moreau 9,<br>moreau 9,<br>moreau 9,                                                                                                    | esponsi<br>s Gén<br>000.00<br>000.00<br>000.00<br>000.00<br>000.00<br>000.00                                                                                                    | at<br>able de l'ad<br>érer un(e)<br>ans la com   | ctivité<br>Factur<br>Factur<br>Factur                                                                                                    | es v<br>de Livraison<br>res ante<br>a,900.00<br>a,900.00<br>a,900.00<br>a,900.00<br>a,900.00<br>a,900.00<br>a,900.00<br>a,900.00<br>a,900.00                                                                             | Jour<br>Jour<br>Jour<br>Jour<br>Jour<br>Jour<br>Jour<br>Jour                   | Création des de<br>Fi<br>Quantité à fact<br>0.00<br>0.00<br>0.00<br>0.00<br>0.00<br>0.00<br>0.00<br>0.                                                                                                    | krer              |
| Annuler Ssistant de fat Date activité en Dossier Code client Regrouper la rm Jonathan rm Jonathan rm J | r Qu<br>moreau 9,<br>moreau 9,<br>moreau 9,<br>moreau 9,<br>moreau 9,<br>moreau 9,<br>moreau 9,<br>moreau 1,<br>moreau 1,                                                                                                    | e Responsi<br>s Gén<br>200.00<br>200.00<br>200000    | at able de l'ac                                  | ctivité<br>Bons -<br>Facture<br>Facture<br>-<br>-<br>-                                                                                                    | es v<br>de Livraison<br>ante<br>9,900.00<br>9,900.00<br>9,900.00<br>9,900.00<br>9,900.00<br>9,900.00<br>9,900.00<br>9,900.00<br>9,900.00<br>9,900.00<br>1,00                                                             | Unité de vente<br>jour<br>jour<br>jour<br>jour<br>jour<br>jour<br>jour<br>jour | Création des de<br>Fi<br>Quantité à fact<br>0.00<br>0.00 | krer              |
| Annuler  ssistant de fau  ssistant de fau  Date activité en Dossier Code client Regrouper li  Traité pa  rm Jonathan rm Jonathan rm Jonath | r Qi<br>moreau 9,<br>moreau 9,<br>moreau 9,<br>moreau 9,<br>moreau 9,<br>moreau 9,<br>moreau 9,<br>moreau 1,<br>moreau 1,                                                                                                    | ecesponsi<br>s Gén<br>antité d<br>000.00<br>000.00<br>000.00<br>000.00<br>000.00<br>000.00<br>000.00                                                                                                    | at able de l'ad                                  | ctivité<br>Factur<br>Factur<br>Factu                                                                                                    |                                                                                                    | Unité de vente<br>jour<br>jour<br>jour<br>jour<br>jour<br>jour<br>jour<br>jour | Création des de<br>Création des de<br>Fi<br>Quantité à fact<br>0.00<br>0.00      | ktrer             |
| Annuler  ssistant de fat  Date activité en Dossier Code clent  Regrouper la  rm Jonathan rm Jonathan r | r Qi<br>moreau 9,<br>moreau 9,<br>moreau 9,<br>moreau 9,<br>moreau 9,<br>moreau 9,<br>moreau 9,<br>moreau 1,<br>moreau 1,<br>moreau 1,                                                                                                    | economic e conomica e conomica e                                                                                                    | at [<br>able de l'au<br>érer un(e)<br>ans la com | ctivité<br>Factur<br>Factur<br>Factu                                                                                                    |                                                                                                    | Unité de vente<br>jour<br>jour<br>jour<br>jour<br>jour<br>jour<br>jour<br>jour | Création des de<br>Création des de                                                                                                    |                   |
| Annuler  ssistant de fat  Date activité en Dossier Code clent  Regrouper la  rm Jonathan rm Jonathan r | r Question<br>r Question of the second of the second of the s                                                                                                    | Respons-<br>s Gén<br>200.00<br>200.00<br>2 | at<br>able de l'ad                               | ctivité<br>Pactur<br>Bons<br>Factur<br>C                                                                                                    |                                                                                                    | Unité de vente<br>jour<br>jour<br>jour<br>jour<br>jour<br>jour<br>jour<br>jour | Création des de<br>Fi<br>Quantité à fact<br>0.00<br>0.00 |                   |
| Annuler  ssistant de fat  Date activité en Dossier  Code client  Regrouper la  rm Jonathan rm Jonathan | r Quinter generation generation g                                                                                                    | ecesponse<br>s Gén<br>200.00<br>200.000    | at de l'ac                                       | tivité<br>Pacture<br>Pacture    | es v<br>fe Livraison<br>es ante<br>9,900.00<br>9,900.00<br>9,900.00<br>9,900.00<br>9,900.00<br>9,900.00<br>9,900.00<br>9,900.00<br>9,900.00<br>1,00<br>1.00<br>1.00<br>1.00<br>1.00                                      | Unité de vente<br>jour<br>jour<br>jour<br>jour<br>jour<br>jour<br>jour<br>jour | Création des de<br>Fil<br>Quantité à fact<br>0.00<br>0.00<br>0.0 | krer              |

Cet assistant présente la liste des activités liées à des lignes de commande que l'on pourra livrer ou facturer.

Création des documents

Pour cela il faut choisir entre « factures » ou « Bons de livraison » et renseigner les guantités que l'on voudra facturer pour l'activité. En modifiant ce dernier la « quantité restante » sera diminuée.

Pour faciliter la saisie, on peut sélectionner une ligne. Cela n'a aucune incidence sur la suite.

Une fois tout renseigné, il faut cliquer sur « Création des documents ».

Annuler

**ATTENTION :** les lignes de commandes seront clôturées une fois le bon de livraison ou la facture créé(e) et les activités facturées ou livrées auront comme document liée le bon de livraison ou la facture et seront terminées.

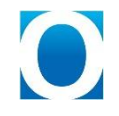

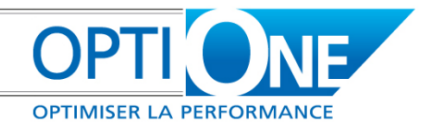

Les documents générés seront affichés à l'écran.

Si un document a été généré via une commande « Modèle », l'assistant va afficher le message suivant :

| Message système                                         | × |
|---------------------------------------------------------|---|
| Voulez-vous clôturer des lignes de commandes 'Modèle' ? | ? |
| Oui Non                                                 |   |
|                                                         |   |

On vous demande si vous voulez clôturer les lignes de commandes « Modèles », il y a 2 réponses possibles :

- 🖲 « Oui » : cela permet de d'afficher l'assistant de clôture de ligne de commandes « modèles ».
- 🖲 « Non » : cela permet de terminer l'assistant.

| Commande Modèle + Client          | Ligne | Code Article | Nom Article | Clôturer la ligne                                                                                                    |
|-----------------------------------|-------|--------------|-------------|----------------------------------------------------------------------------------------------------|
| ➡ 30001 - Hilton Hotels Worldwide |       |              |             |                                                                                                    |
|                                   | 0     | form2        |             | <ul> <li>Image: A start of the start of the start of</li></ul> |
|                                   |       |              |             |                                                                                                    |
|                                   |       |              |             |                                                                                                    |
|                                   |       |              |             |                                                                                                    |
|                                   |       |              |             |                                                                                                    |
|                                   |       |              |             |                                                                                                    |
|                                   |       |              |             |                                                                                                    |
|                                   |       |              |             |                                                                                                    |
|                                   |       |              |             |                                                                                                    |
|                                   |       |              |             |                                                                                                    |
|                                   |       |              |             |                                                                                                    |
|                                   |       |              |             |                                                                                                    |
|                                   |       |              |             |                                                                                                    |
|                                   |       |              |             |                                                                                                    |
|                                   |       |              |             |                                                                                                    |
|                                   |       |              |             |                                                                                                    |
|                                   |       |              |             |                                                                                                    |
|                                   |       |              |             |                                                                                                    |
|                                   |       |              |             |                                                                                                    |
|                                   |       |              |             |                                                                                                    |
|                                   |       |              |             |                                                                                                    |
|                                   |       |              |             |                                                                                                    |
|                                   |       |              |             |                                                                                                    |

Cela va clôturer les lignes de commandes « Modèles » dont la case « Clôturer la ligne » est cochée.

#### Mise à jour globale des dossiers dans les lignes de documents

| Mise à jour des dossiers dans les lignes de documen    | ts 🗌 🗙      |
|--------------------------------------------------------|-------------|
| Ne mettre à jour que les documents du dossier :        | ۹.          |
| Mettre à jour les documents  de vente d'achat de stock |             |
| Mettre à Jour                                          | Interrompre |

Ce point de menu permet de mettre à jour les dossiers dans les lignes de documents déjà créées. Sur certains documents, il arrive que des lignes ne soient plus accessibles en modification. Cet outil va permettre d'affecter des dossiers à ces lignes.

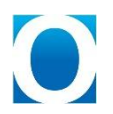

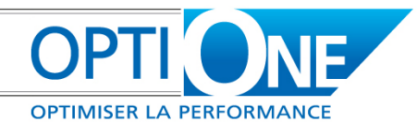

La procédure à suivre et la suivante :

- 🖲 Renseigner les entêtes de document avec les codes dossiers souhaités.
- Lancer l'outil de mise à jour et sélectionnant le flux à mettre à jour (Achats ou ventes)

L'outil va alors mettre à jour les lignes des documents du flux défini en fonctions des entêtes des documents si et seulement si les lignes n'avaient pas déjà un dossier renseigné.

Remarques : Il est possible de supprimer l'affectation d'un dossier sur les lignes en utilisant le mot clé « RAZ » dans l'entête. Lors de la mise à jour, les dossiers des lignes du document seront alors supprimés.

#### Mise à jour des dossiers dans les lignes de documents

Cet outil vient en complément du précédent définit au point c. Il permet, sur un document donné de mettre à jour sur une sélection de ligne de document la zone utilisateur de lien vers les dossiers.

Pour les types de documents ou cela sera paramétré, cet outils sera accessible par un clic-droit/ « mise à jour des zones utilisateur » sur un document créer.

|   |                                  |   | BL client n° |                        | 4000201                                                                                                    |          |             |                      |  |
|---|----------------------------------|---|--------------|------------------------|----------------------------------------------------------------------------------------------------|----------|-------------|----------------------|--|
|   | Dupliquer                        |   | Lignes du d  | ocument :              |                                                                                                    |          |             |                      |  |
|   | Atteindre le doccier 'PIS00012'  |   | No Ligne     | Article/Cpt Général    | Description                                                                                                    | Quantité | Total Ligne | Dossier              |  |
|   | Accellibre le dossier P1500012   |   | 1            | P00001467              | Marte 8,5m x 3,5m Pente GB 1,70m PB 1m, livrée Prête au Bain                                                                                       | 1.00     | 5432.10     | PIS00012             |  |
|   | Mise à jour de zone utilisateur  |   | 2            | P00000100              | Livraison avec camion grue et mise en fouille de la coque                                                                                          | 1.00     | 710.70      | PIS00012             |  |
|   |                                  |   | 3            | P00000102              | Terrassement avec Evacuation de la terre                                                                                                    | 1.00     | 900.00      | PIS00012             |  |
| , | Document/vje base                |   | 4            | P00000103              | Préparation du sol et pose du géotextile                                                                                                    | 1.00     | 546.82      | PIS00012             |  |
|   | Document cible                   |   | 6            | P00000105              | mise en place de la piscine sur assise gravier et calage parrait.<br>Remblaie parois avec, gravier 20/40, blocade de la piscipe, traccade gravier. | 1.00     | 400.00      | PI500012<br>DIS00012 |  |
|   | D <u>o</u> cament cibie          |   | 7            | P00000100              | Celoture béton COMPRISE                                                                                                    | 1.00     | 0.00        | PIS00012             |  |
|   | Détails ligne                    |   | 8            | P00000108              | Margelles en pierre reconstituée                                                                                                    | 1.00     | 870.00      | PIS00012             |  |
|   | Nacional a settivited            |   | 9            | P00000109              | Pose margelles                                                                                                    | 1.00     | 451.99      | PIS00012             |  |
|   |                                  |   | 10           | P00000110              | Raccordement du circuit (local technique) et main d'œuvre                                                                                          | 1.00     | 538.00      | PI500012             |  |
|   | Marge brute                      |   | 11           | P00000111              | PVC pour local technique (vannes, tubes, raccords, aquaterre et piquet)                                                                            | 1.00     | 420.00      | PIS00012             |  |
|   |                                  |   | 12           | P00000112              | Mise en service (contrôle de l'eau, mise en route, 5 kgs de produits et 1er hivernage offert                                                       | 1.00     | 198.00      | PIS00012             |  |
|   |                                  |   | 13           | P00002054              | Projecteur OFFERT                                                                                                    | 1.00     | 0.00        | PIS00012             |  |
|   | Emballada                        |   | 14           | P00000113              | Armore electrique OPPER I                                                                                                    | 1.00     | 0.00        | PIS00012             |  |
|   | cinballage                       |   | 16           | P00002059<br>P00002065 | Bârbe à bulles iso prestine                                                                                                    | 1.00     | 334.45      | PI500012<br>PI500012 |  |
|   | Texte en-tête et pied de page    | - | 17           | P00002066              | Enrouleur téléscopique 3.5/4m à 5m5                                                                                                    | 1.00     | 0.00        | PI500012             |  |
|   |                                  |   |              |                        |                                                                                                    |          |             |                      |  |
|   | Africher les activites associees |   |              |                        |                                                                                                    |          |             |                      |  |
|   | Flux des relations               |   |              |                        |                                                                                                    |          |             |                      |  |
| _ |                                  |   |              |                        | N                                                                                                    |          |             |                      |  |
|   |                                  |   |              |                        | ht ht                                                                                                    |          |             |                      |  |

Il sera alors possible, pour chaque ligne du document, de définir un dossier spécifiquement.

Lors de la validation, il sera possible de mettre à jour l'ensemble du flux de document cible (document généré à partir des lignes modifiés), ainsi que le flux de document de base.

Néanmoins, pour la mise à jour du flux de base un contrôle supplémentaire sera effectué sur les quantités : La mise à jour du code dossier d'une ligne de livraison de 10 unités mettra à jour sa commande uniquement si la commande avait également une quantité de 10 unités. Pour mettre à jour la commande et le BL il faudra que la mise à jour soit initiée depuis la commande avec mise à jour du flux de document cible. Dans ce cas le contrôle sur la quantité est désactivé.

#### **Recherche d'articles**

SD-One permet, en option, de gérer une recherche article avancée. Cette recherche est plus interactive que la recherche standard SAP, et permet également une gestion des droits non disponible dans la recherche standard.

Cette recherche s'active ou non dans les paramètres généraux de SD-One (cf. chapitre 2). On peut lui définir plusieurs niveaux (de 1 à 4). Ces niveaux correspondent aux nombres de familles/sous-familles...

Le niveau 1 restera dans tous les cas les groupes articles SAP, auquel on ajoute une notion d'activité. Cette activité correspond en fait au service auquel cette famille sera rattachée (Le nom de l'activité doit être

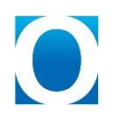

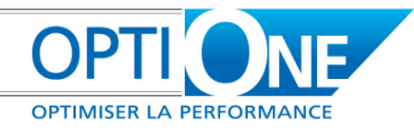

identique au nom du service). Ceci permet de gérer des droits, car un utilisateur n'aura accès qu'aux articles liés à son service.

| Nom groupe d'articles       | PRE-TECHN    | TOLIE        |        |      | 0             |                      | Durch Hanne 🖉 |       |
|-----------------------------|--------------|--------------|--------|------|---------------|----------------------|---------------|-------|
| nom groupe a anteies        | , nerre er m |              |        |      | -             | Centralisation       | Prestations * |       |
| Généralités                 |              | Comptabilité |        | 1    |               | Application do tomos | N T           |       |
|                             |              |              |        | -    |               | Application de temps | Test          |       |
|                             |              |              |        |      |               | Activite             | ( Cat         |       |
| Méthode de planification    | Aucun        | <b>T</b>     | Activi | és   |               |                      |               | 5     |
| Méthode d'approvisionnement | Acheter      | *            | Heerin |      |               |                      |               | <br>- |
| Intervalle de commande      |              | •            | #      | Code | Name          |                      |               |       |
| Multiple de commande        | 0.00         |              | 1      | ENV  | Environnement |                      |               |       |
| Taille de lots minimale     | 0.00         |              | 2      | TEST | Test          |                      |               |       |
|                             |              |              | 3      | 1201 | Test.         |                      |               |       |
| Délai d'approvisionnement   |              | Jours        | -      |      |               |                      |               |       |
|                             |              |              |        |      |               |                      |               |       |
| Groupe de cycles            |              | *            |        |      |               |                      |               |       |
| 🗌 Alerte                    |              |              |        |      |               |                      |               |       |
|                             |              |              |        |      |               |                      |               |       |
|                             |              |              |        |      |               |                      |               |       |
|                             |              |              |        |      |               |                      |               |       |
|                             |              |              |        |      |               |                      |               | _     |
|                             |              |              |        |      |               |                      |               |       |
|                             |              |              |        |      |               |                      |               |       |
|                             |              |              |        |      |               |                      |               |       |
| Mettre à jour Interrompre   |              |              |        |      |               |                      |               |       |
|                             |              |              |        |      |               |                      |               |       |

Les niveaux 2, 3 et 4 sont gérés par des tables utilisateur. Dans la fiche articles, ces sous familles correspondent à des zones utilisateur liées à des recherches formatées :

| Données de base article                                                                                                  |                                                                                |                                                                                                    |                                                                    | <b>▲</b> ▼▶ Généralités                             | • <u>x</u>     |
|----------------------------------------------------------------------------------------------------|--------------------------------------------------------------------------------|----------------------------------------------------------------------------------------------------|--------------------------------------------------------------------|-----------------------------------------------------|----------------|
| Numéro d'artic <mark>Manuelle</mark><br>Description<br>Nom étranger<br>Type d'article<br>Groupe d'articles<br>Liste prix | ABOAMO<br>Abonnement Amodat<br>Articles ¥<br>ABO-Add-Ons Q ¥<br>Prix d'achat ¥ | Code barre                                                                                                    | <ul> <li></li></ul>                                                | Hide From List<br>Include in B1 Budget<br>Famille 2 | Non V<br>Oui V |
| Généralités Achats<br>Soumis à la déclaration d'h<br>Fabricant<br>Identificateur additionnel<br>Type d'expédition        | Ventes Stock Plani<br>honoraires                                               | fication <u>Caractéristique</u><br><u>Données de production</u><br>Article fant <u>ô</u> me<br>Méthode de sortie | MG25_RechFam2 Rechercher Famille 2 Test 2 Famille 2 Test Famille 2 |                                                     |                |
| Numéros de séries et de lots<br>Article géré par :<br>Méthode de gestion                                                 | Lots ▼<br>A chacune des transactions ▼                                         |                                                                                                    | Sélectionner Interrompre                                           |                                                     |                |

La recherche avancée se lance à chaque fois que l'on souhaite appeler un article dans les formulaires standard SAP, par exemple dans les documents, dans l'outil de planification des besoins, etc.

Selon les formulaires, il sera ou non possible d'effectuer des sélections multiples d'article. Pour valider les sélections, 2 possibilités sont disponibles : sélectionner la/les ligne(s) puis cliquer sur « sélectionner », ou bien double cliquer sur la ligne de l'article voulu (dans le cas d'une sélection unique).

Grâce à cette recherche, on est capable de rechercher un article par son code ou sa désignation, mais aussi interactivement en descendant dans les familles et sous familles.

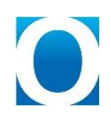

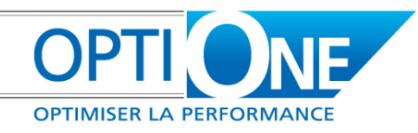

Par exemple, si on sélectionne la famille « Gros œuvres », instantanément le système va filtrer la liste des articles correspondant cette famille. Ensuite, il est possible de sélectionner un article dans la liste, ou bien de descendre au niveau inférieur en filtrant par exemple sur la sous famille « Bois ». De même, le système filtrera les articles qui correspondent aux critères instantanément.

| Code Article :<br>Désignation : |                           | Famille 1 :<br>Famille 2 : | Pas de filtre | ZOE ·       |            |   |
|---------------------------------|---------------------------|----------------------------|---------------|-------------|------------|---|
| -                               |                           | Famille 3 :                | - Pa:         | s de filtre | Actualiser |   |
| Fabriquant : Pa                 | is de filtre 👘 👘          | •                          | 3 - TF        | 2 112       |            |   |
| Code Article                    | Désignation               | En Magasin                 | F 4 - TF      | 2 112 2     | Famille 3  |   |
| PREASSTEC                       | Assistance aux utilis     |                            | PRE.TECHNIQ   |             |            | 4 |
| ⇒ PREASSTECS                    | T Assistance aux utilis   | a 0.00                     | PRE.TECHNIQU  |             |            |   |
| PREINSTTEC                      | Installation Infrastr     | 0.00                       | PRE.TECHNIQ   |             |            |   |
| PREINSTTECS                     | 5T Installation Infrastru | 0.00                       | PRE.TECHNIQ   |             |            |   |
| PREPARATEC                      | H Paramétrage Techn       | ni 0.00                    | PRE.TECHNIQ   |             |            |   |
| ⇒ PREDIRINF                     | Prestations Directio      | r 0.00                     | PRE-TECHNIQ   |             |            |   |
| PREMARKET                       | Prestations Marketi       | - 0.00                     | PRE.TECHNIQ   |             |            |   |
|                                 |                           |                            |               |             |            |   |
|                                 |                           |                            |               |             |            |   |
|                                 |                           |                            |               |             |            |   |
|                                 |                           |                            |               |             |            |   |
|                                 |                           |                            |               |             |            |   |
|                                 |                           |                            |               |             |            |   |
|                                 |                           |                            |               |             |            |   |
|                                 |                           |                            |               |             |            |   |
|                                 |                           |                            |               |             |            |   |
|                                 |                           |                            |               |             |            | 1 |

#### Changement d'affectation pour les activités

Ceci est un assistant permettant de modifier les affectations des activités d'une commande à une facture de prépaiement. Il est accessible depuis le menu « Suivi des dossiers / Outils ».

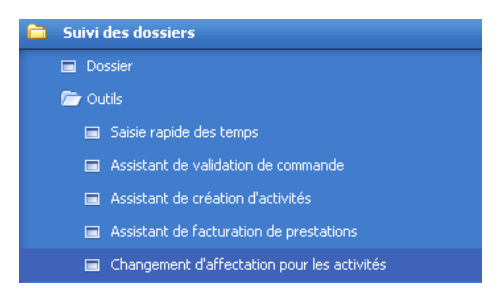

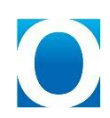